Интерфейс моделирования риска бедствий – Руководство пользователя ТП-9878: Разработка механизма передачи рисков бедствий в регионе Центральноазиатского регионального экономического сотрудничества (ЦАРЭС)

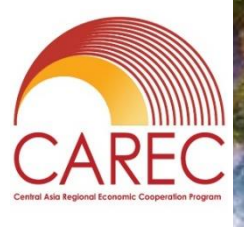

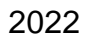

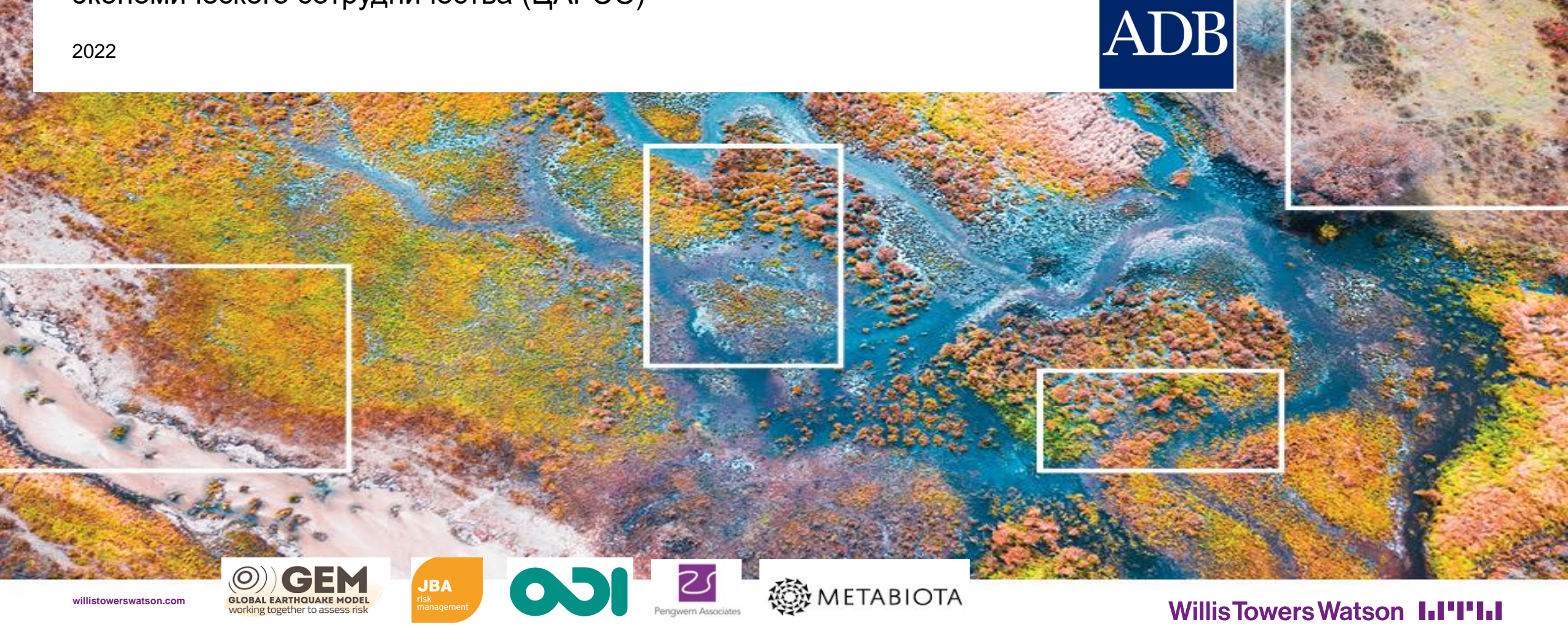

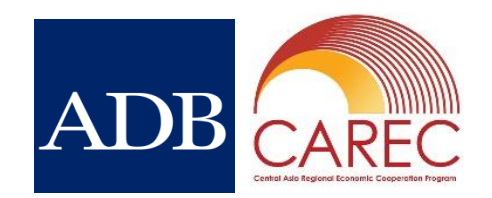

#### Содержание Руководства пользователя

|    |                                                          | слайд |
|----|----------------------------------------------------------|-------|
| 1. | Об этом руководстве                                      | 3     |
| 2. | Обзор интерфейса управления рисками бедствий             | 4     |
| 3. | <u>Доступ пользователя</u>                               | 7     |
| 4. | <u> Профили рисков – вероятностные</u>                   | 9     |
| 5. | <u> Профили рисков – детерминистские сценарии</u>        | 18    |
| 6. | <u> Профили риска – Калькулятор риска подверженности</u> | 21    |
| 7. | Адаптация к риску                                        | 22    |
| 8. | Финансирование риска                                     | 32    |
| 9. | Администрирование DRMI                                   | 39    |

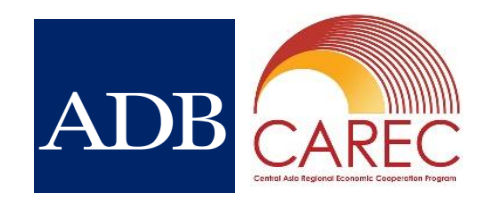

#### 1. Об этом руководстве

- Это руководство призвано помочь пользователям ориентироваться в интерфейсе моделирования риска бедствий (DRMI) и получать доступ к информации для развития знаний, повышения осведомленности и принятия политических решений.
- В руководстве используются скриншоты из DRMI, чтобы помочь визуализировать и выбрать соответствующие данные и познакомиться с системой. Эти скриншоты показывают доступный контент, но могут отличаться от конкретного опыта пользователя в зависимости от его разрешенного доступа к данным.
- Руководство содержит обзор различных функций DRMI, но не предоставляет техническую информацию о методологии моделирования рисков. Это предусмотрено отдельно в Технической записке по моделированию рисков.
- Это руководство будет совершенствоваться на основе отзывов пользователей.

## **2.** Обзор DRMI

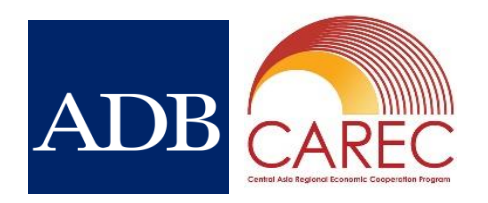

- DRMI предоставляет пользователям доступ к информации, собранной в рамках ТП-9878 «Разработка механизма передачи рисков бедствий в регионе Центральноазиатского регионального экономического сотрудничества».
- Профилирование рисков землетрясений, наводнений и инфекционных заболеваний для всех стран-членов ЦАРЭС было проведено с использованием современного моделирования
- В интерфейсе доступны метрики риска, определяющие воздействие всех трех опасностей на людей, имущество и экономику с возможностью корректировки воздействия. Исторические воздействия также доступны
- Сценарии адаптации к изменению климата информируют о затратах и выгодах от реализации различных механизмов смягчения опасностей. Они смоделированы для текущих условий, а также будущих сценариев изменения климата и будущих сценариев экономического роста.
- Информационная панель по финансированию рисков бедствий позволяет тестировать параметры программ финансирования рисков, опираясь на результаты моделирования рисков, чтобы понять объем и ориентировочную стоимость финансирования рисков.

• Пользователи имеют возможность скачивать данные для дальнейшего анализа

## 2. Обзор DRMI: структура

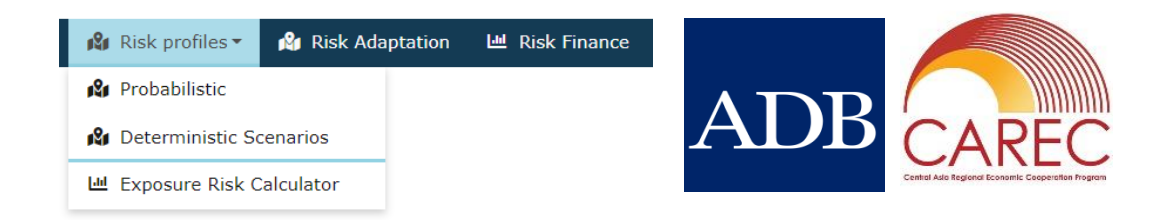

Есть три основные функции DRMI, содержащие наборы данных и инструменты для пользователя.

- 1. Профили рисков
  - Вероятностный картографический обзор экономических потерь, количества пострадавших и погибших в результате моделирования катастроф, наводнений, землетрясений и инфекционных заболеваний.
  - Детерминистские сценарии картографический обзор исторических землетрясений и наводнений, а также вспышек инфекционных заболеваний.
  - Калькулятор риска подверженности инструмент, позволяющий корректировать компонент подверженности в вероятностных оценках риска.
- 2. Адаптация к риску
  - Картографическое представление экономической эффективности механизмов смягчения последствий наводнений и землетрясений, в том числе при различных сценариях изменения климата и экономического роста
- 3. Финансирование риска
  - Инструмент для тестирования различных ключевых параметров финансирования риска

2. Обзор DRMI: Карта сайта

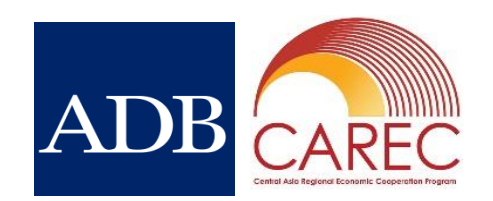

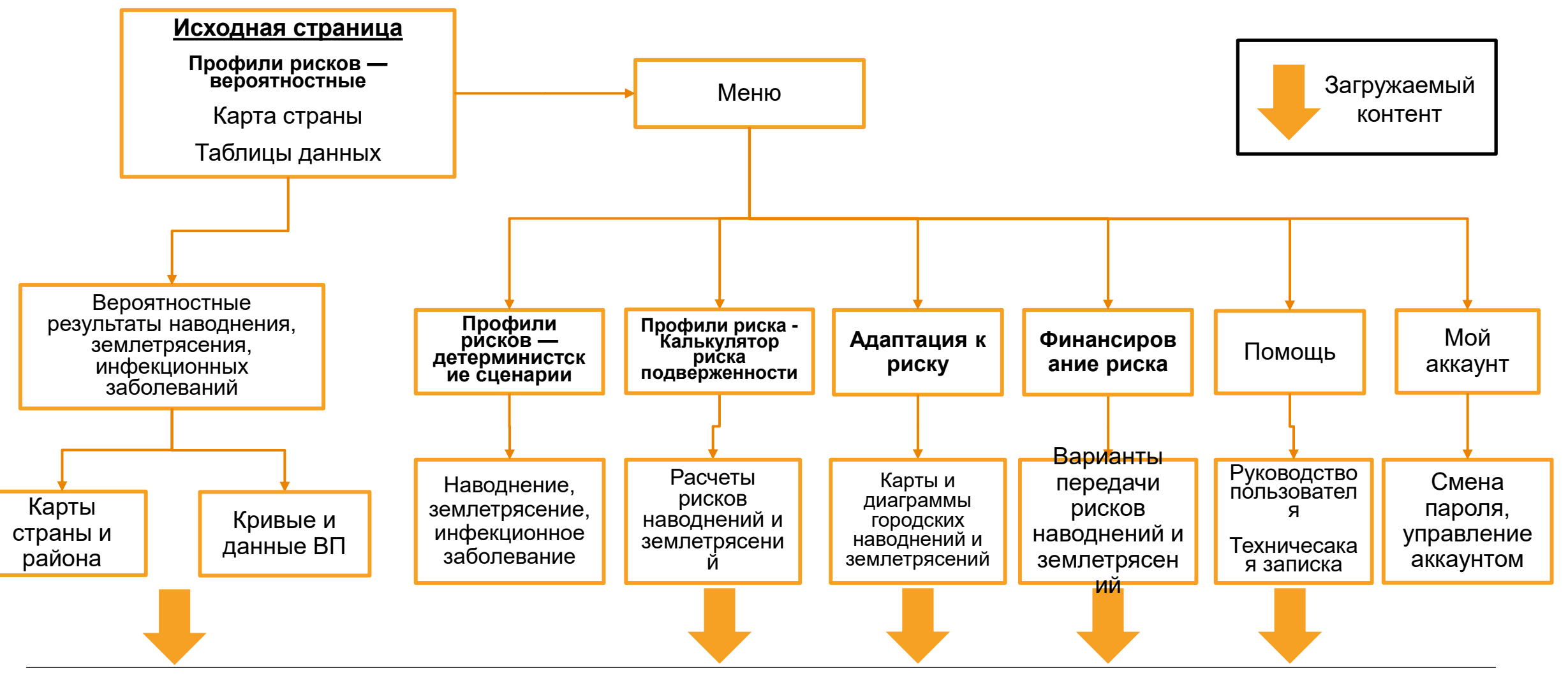

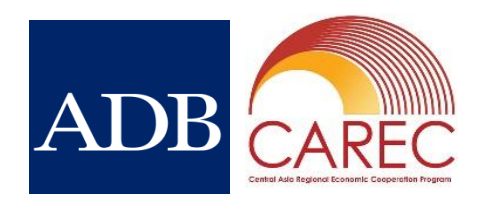

## 3. Доступ пользователя: Логин

- Доступ к DRMI осуществляется через веб-браузер
- Для входа требуется имя пользователя и пароль
- Регистрация пользователей контролируется централизованно
- Каждый пользователь имеет индивидуальный доступ к информации в DRMI в зависимости от своего местоположения (т. е. не все пользователи могут видеть все данные).

© 2021 Jeremy Ber

 При входе в систему автоматически загружается вероятностный раздел на основе карты.

|      | ADB ASIAN DEV           | ELOPMENT BANK                            |  |
|------|-------------------------|------------------------------------------|--|
|      | paul.maisey@jbarisk.com |                                          |  |
|      | Remember me?            | Need a new password?                     |  |
| уп к | Log i                   | h                                        |  |
|      |                         | Willis<br>Towers<br>Watson JBA<br>Manuar |  |
|      |                         |                                          |  |
|      |                         |                                          |  |

#### 3. Доступ пользователя: навигация

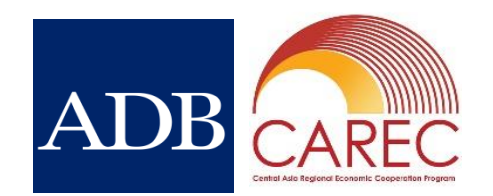

 Постоянно доступной во всем инструменте является верхняя панель навигации, которая позволяет вам перемещаться между основными функциями инструмента.

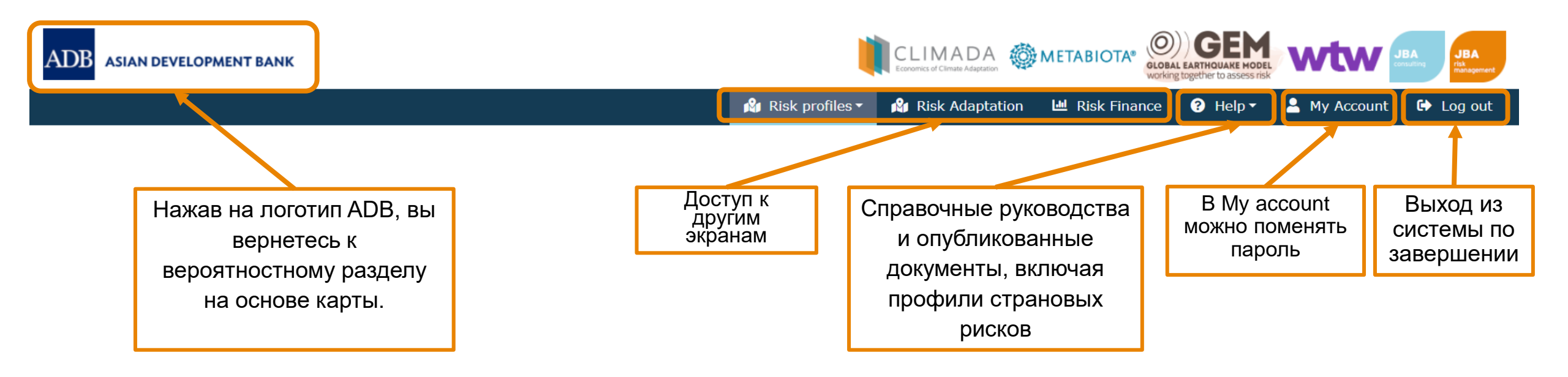

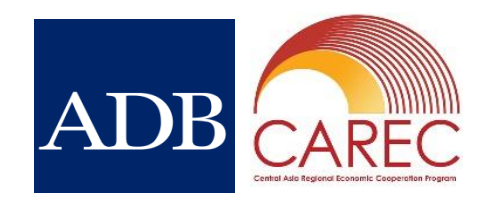

- Вероятностное моделирование сочетает в себе компоненты опасности, уязвимости и подверженности для описания распределения последствий риска бедствий: доступны показатели физического ущерба, пострадавших и погибших на географической основе.
- Двумя основными результатами вероятностного моделирования являются среднегодовые потери (AAL) и кривые вероятности превышения (EP).
  - Среднегодовые потери это среднее значение распределения ЕР. Указывает ожидаемое воздействие в год, усредненное за длительный период.
  - Кривая ЕР описывает вероятность превышения различных уровней воздействия. Если моделируется 10 000 лет, то существует вероятность 0,01% (1/10 000) того, что будет превышено наибольшее воздействие в наборе. Точно так же существует 1% (1/100) вероятность того, что событие, происходящее в среднем каждые 100 лет, будет превышено.
- Моделирование основано на моделях GEM (землетрясение), JBA (наводнение) и Metabiota (инфекционное заболевание). Дополнительная информация представлена в Технической записке по моделированию рисков.

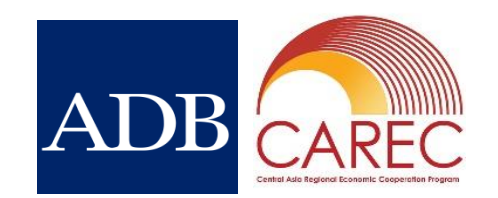

Преимущества вероятностного моделирования:

- Широко используется страховщиками и перестраховщиками для понимания рисков, связанных со стихийными бедствиями, при управлении своими портфелями и ценообразовании на страхование.
- Вероятностные модели бедствий могут дать представление о риске на локальном или агрегированном уровне, где доступны подходящие данные о воздействии.
- Использование больших наборов смоделированных событий означает, что модели могут оценивать риск экстремальных явлений гораздо большей интенсивности, чем все, что наблюдалось в исторических документах.
- Используя полное вероятностное распределение риска, генерируемого моделями, пользователи могут основывать свои решения на смоделированном уровне воздействия (например, 50 млн долл США экономическго убытка) или конкретной частоте события (например, 1 раз в 50 лет).
- Вероятностные модели представляют собой неопределенность в компонентах опасности и подверженности, используемых для получения выходных данных о риске.
- Вероятностные модели все чаще используются для моделирования рисков за пределами традиционного страхового рынка.

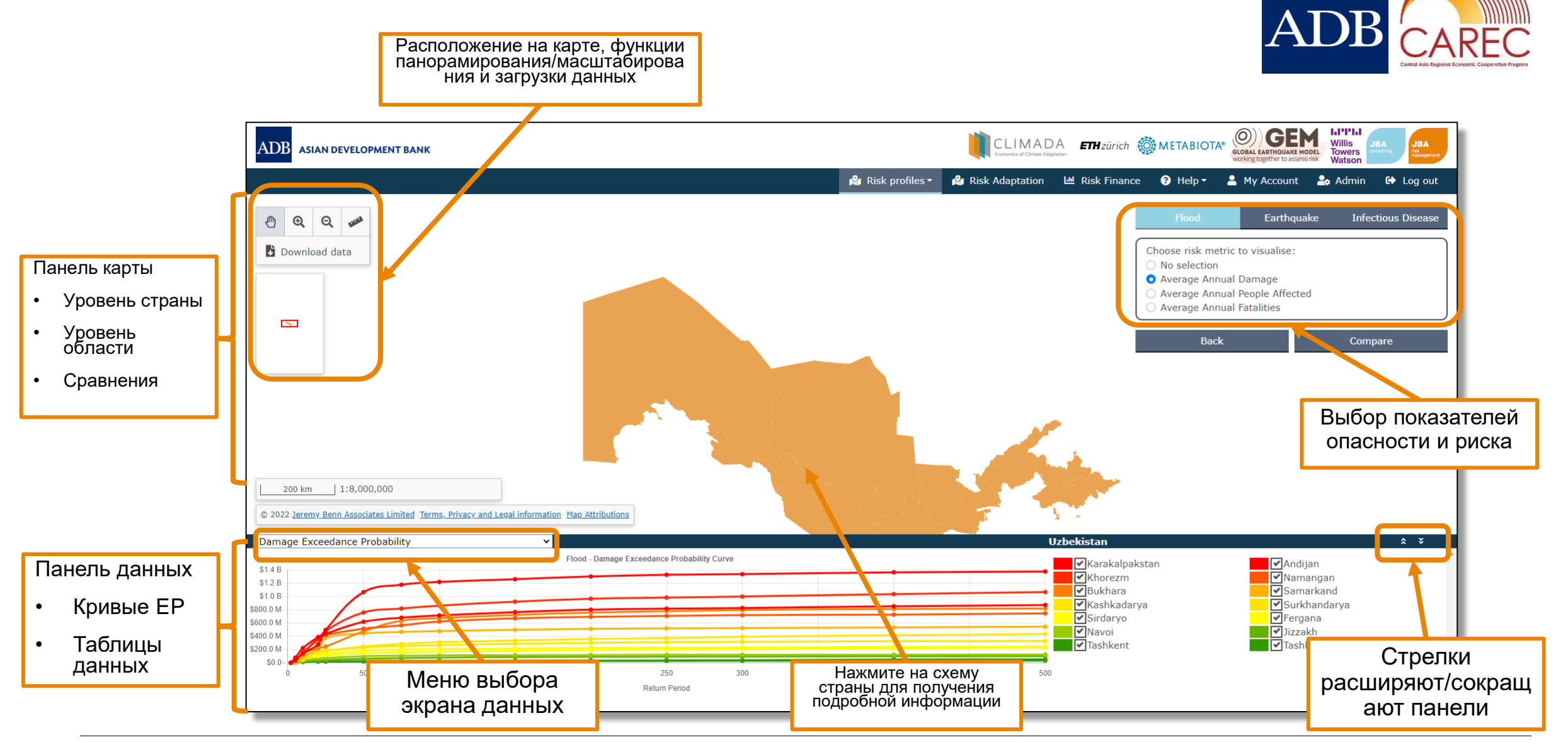

WillisTowersWatson III'I'III 11

# ADB CAREC

#### Карта области

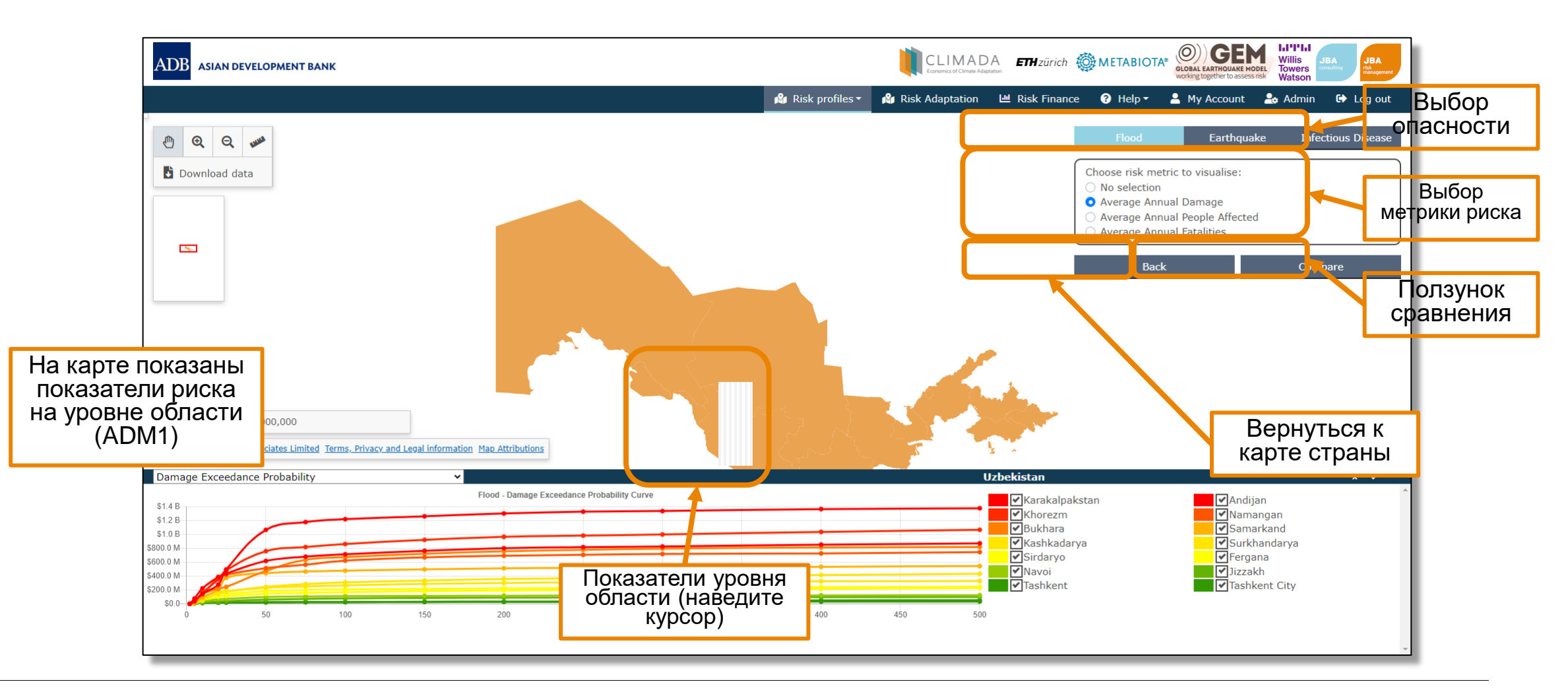

Willis Towers Watson 1.1"1"1.1 12

#### Ползунок сравнения

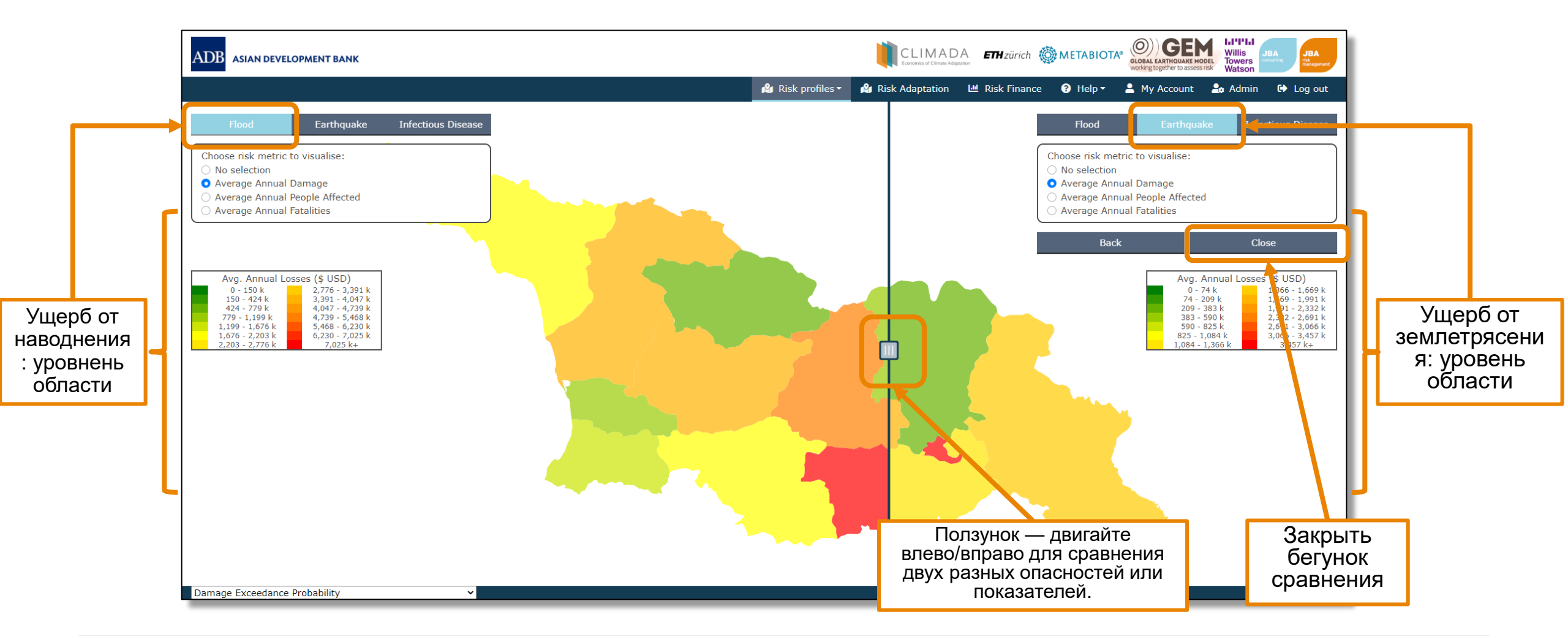

ADB CAREC

WillisTowersWatson 1.1"1"1.1 13

## ADB CAREC

#### Панель данных – Кривые вероятности превышения

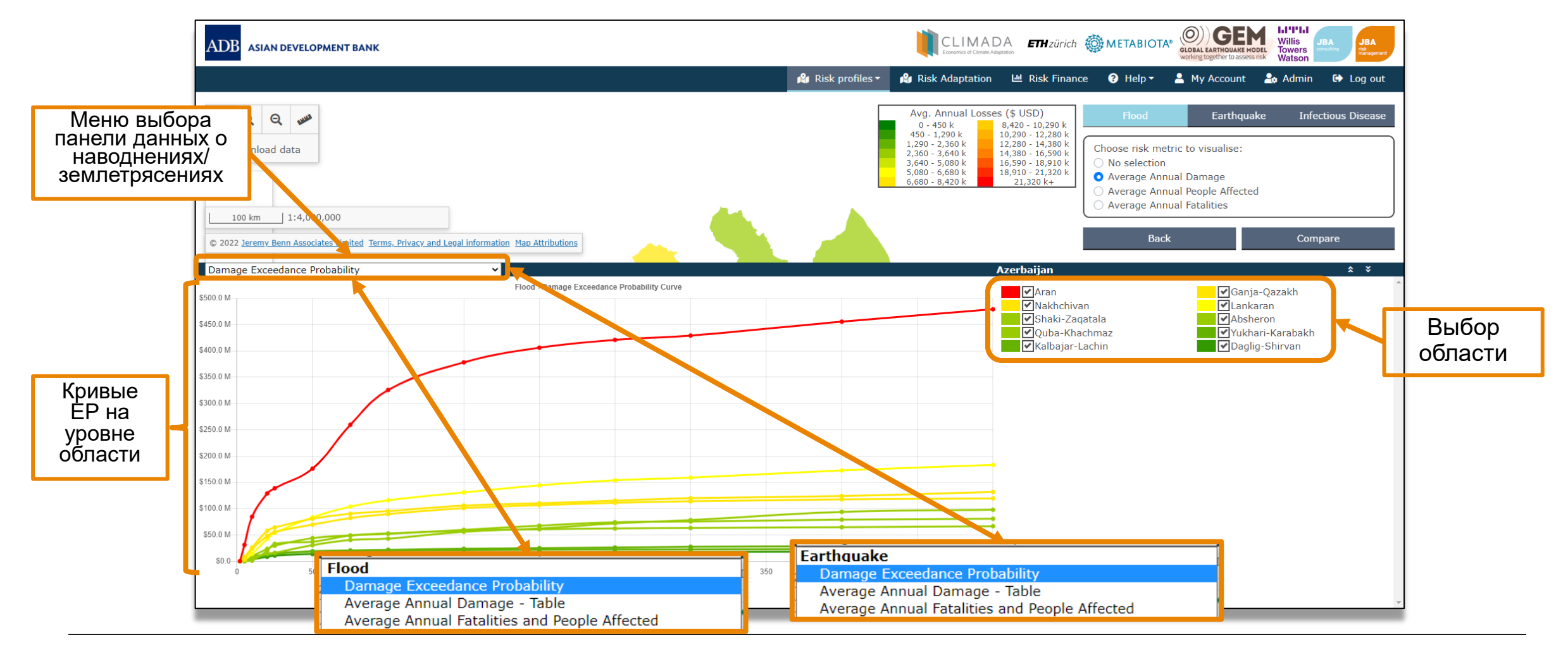

DISCLAIMER: Изображение на слайде дано в целях иллюстрации. При доступе к интерфейсу пользователям будет отображаться интересующая их Wathankawers Watson 1.1"1"1.1 14

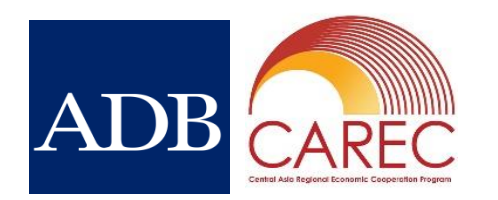

15

#### Панель данных – таблицы среднегодовых убытков

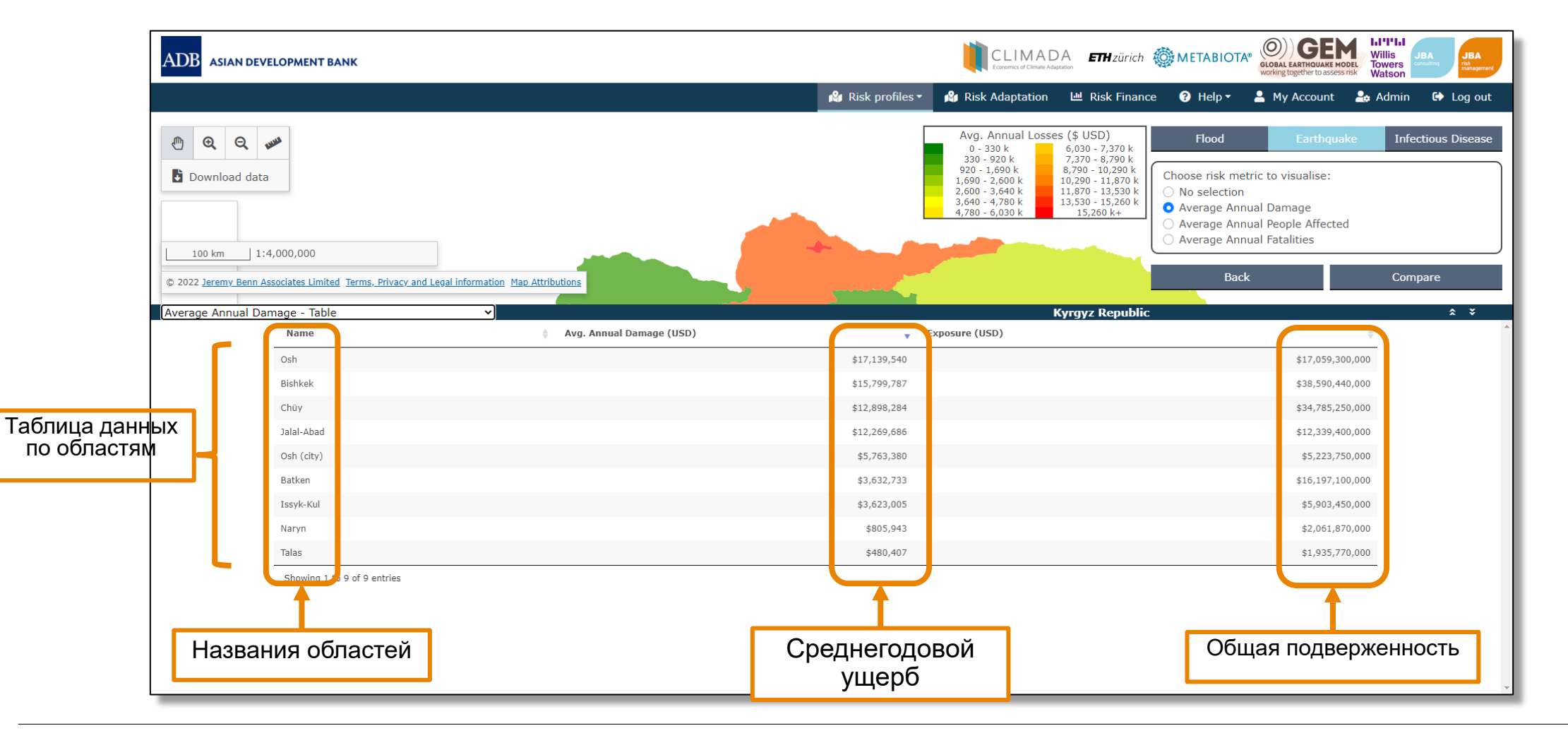

#### Инфекционное заболевание

 Учитывая характер риска инфекционных заболеваний, информация представлена на национальном, а не на областном уровне.

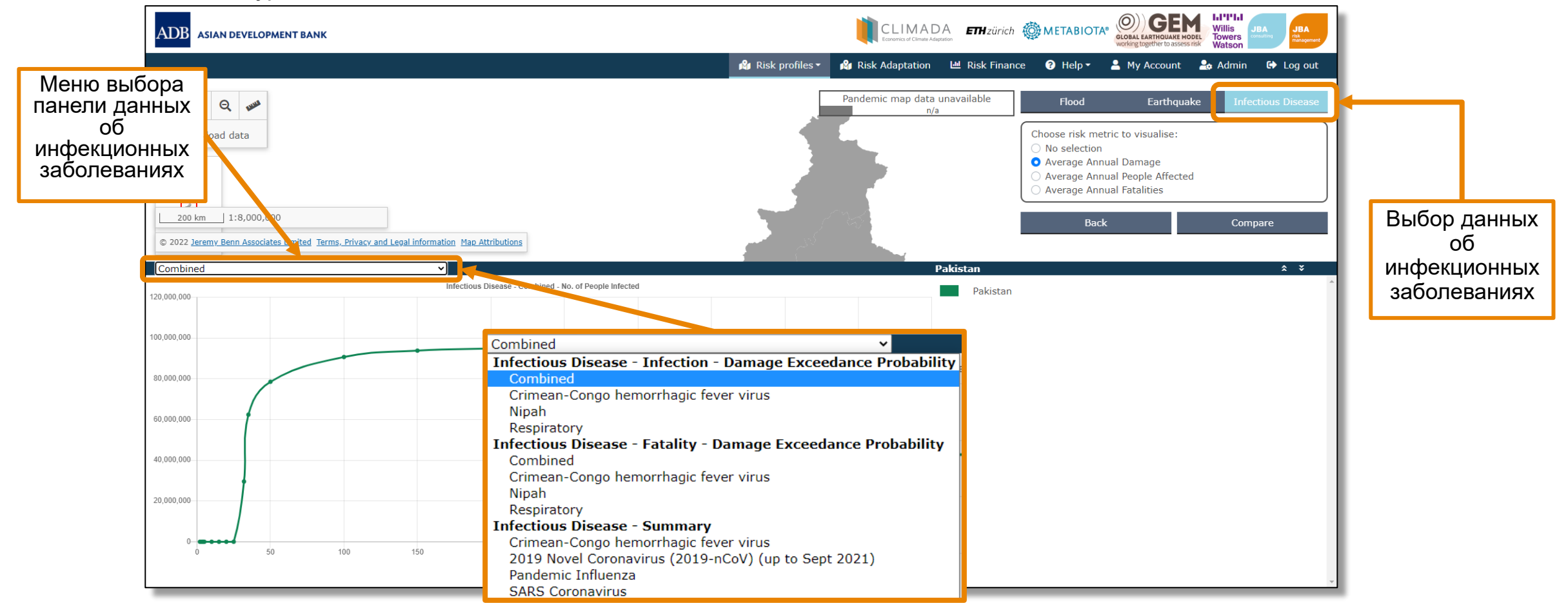

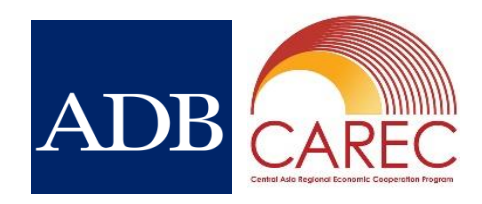

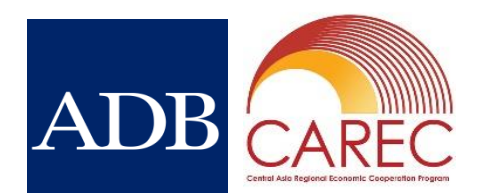

17

Загрузка данных

- С помощью кнопки в левом верхнем углу экрана данные можно загрузить в формате csv.
- Загруженный zip-файл содержит
  - Данные о наводнениях, землетрясениях и инфекционных заболеваниях на уровне страны
  - Среднегодовые показатели и вероятность превышения
  - Показатели повреждений, пострадавших и погибших
  - Выходные данные о наводнениях и землетрясениях на уровне области (ADM1)

| Name                                      | Date modified    | Туре                      | Size |     |
|-------------------------------------------|------------------|---------------------------|------|-----|
| 🖡 Batken                                  | 15/02/2022 08:13 | File folder               |      |     |
| 📙 Bishkek                                 | 15/02/2022 08:13 | File folder               |      |     |
| 📕 Chüy                                    | 15/02/2022 08:13 | File folder               |      |     |
| 📕 Issyk-Kul                               | 15/02/2022 08:13 | File folder               |      |     |
| 📕 Jalal-Abad                              | 15/02/2022 08:13 | File folder               |      |     |
| 📕 Naryn                                   | 15/02/2022 08:13 | File folder               |      |     |
| 📕 Osh                                     | 15/02/2022 08:13 | File folder               |      |     |
| Osh-(city)                                | 15/02/2022 08:13 | File folder               |      |     |
| 📕 Talas                                   | 15/02/2022 08:13 | File folder               |      |     |
| KGZ-CCHFDeathExceedances                  | 15/02/2022 08:13 | Microsoft Excel Comma Sep | arat | 11  |
| KGZ-CCHFInfectionExceedances              | 15/02/2022 08:13 | Microsoft Excel Comma Sep | arat | 11  |
| KGZ-CCHFSummaryTable                      | 15/02/2022 08:13 | Microsoft Excel Comma Sep | arat | 11  |
| KGZ-CombinedDeathExceedances              | 15/02/2022 08:13 | Microsoft Excel Comma Sep | arat | 11  |
| KGZ-CombinedInfectionExceedances          | 15/02/2022 08:13 | Microsoft Excel Comma Sep | arat | 11  |
| KGZ-CovidSummaryTable                     | 15/02/2022 08:13 | Microsoft Excel Comma Sep | arat | 11  |
| KGZ-EarthquakeAverageDamages              | 15/02/2022 08:13 | Microsoft Excel Comma Sep | arat | 11  |
| KGZ-EarthquakeAverageHumanDamages         | 15/02/2022 08:13 | Microsoft Excel Comma Sep | arat | 11  |
| KGZ-EarthquakeDamageExceedences           | 15/02/2022 08:13 | Microsoft Excel Comma Sep | arat | 11  |
| KGZ-FloodAverageDamages                   | 15/02/2022 08:13 | Microsoft Excel Comma Sep | arat | 11  |
| KGZ-FloodAverageHumanDamages              | 15/02/2022 08:13 | Microsoft Excel Comma Sep | arat | 11  |
| KGZ-FloodDamageExceedences                | 15/02/2022 08:13 | Microsoft Excel Comma Sep | arat | 11  |
| KGZ-FluSummaryTable                       | 15/02/2022 08:13 | Microsoft Excel Comma Sep | arat | 11  |
| KGZ-NipahDeathExceedances                 | 15/02/2022 08:13 | Microsoft Excel Comma Sep | arat | 1 K |
| KGZ-NipahInfectionExceedances             | 15/02/2022 08:13 | Microsoft Excel Comma Sep | arat | 1.6 |
| KGZ-Regions-EarthquakeAverageDamages      | 15/02/2022 08:13 | Microsoft Excel Comma Sep | arat | 1 K |
| KGZ-Regions-EarthquakeAverageHumanDamages | 15/02/2022 08:13 | Microsoft Excel Comma Sep | arat | 1 K |

#### 5. Профили рисков – детерминистские сценарии

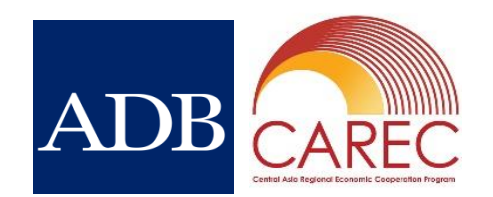

- В дополнение к выходным данным вероятностной модели и для лучшего понимания уровня риска экстремальных явлений в детерминистском разделе отображаются значения воздействия (ущерб, погибшие и пострадавшие люди) на основе анализа конкретного смоделированного события для каждой страны.
- Отображаемые события представляют собой вероятность возникновения 0,5% или период повторяемости 1 событие в 200 лет.
- Цель состоит в том, чтобы проиллюстрировать потенциальное воздействие события такого масштаба, чтобы предоставить информацию для планирования вероятного экстремального события. Важно отметить, что существует диапазон неопределенности этих значений, который не может быть представлен анализом отдельных событий.
- Более подробная информация доступна в Технической записке по моделированию рисков.

#### 5. Профили рисков – детерминистские сценарии

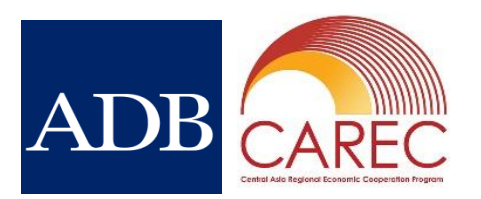

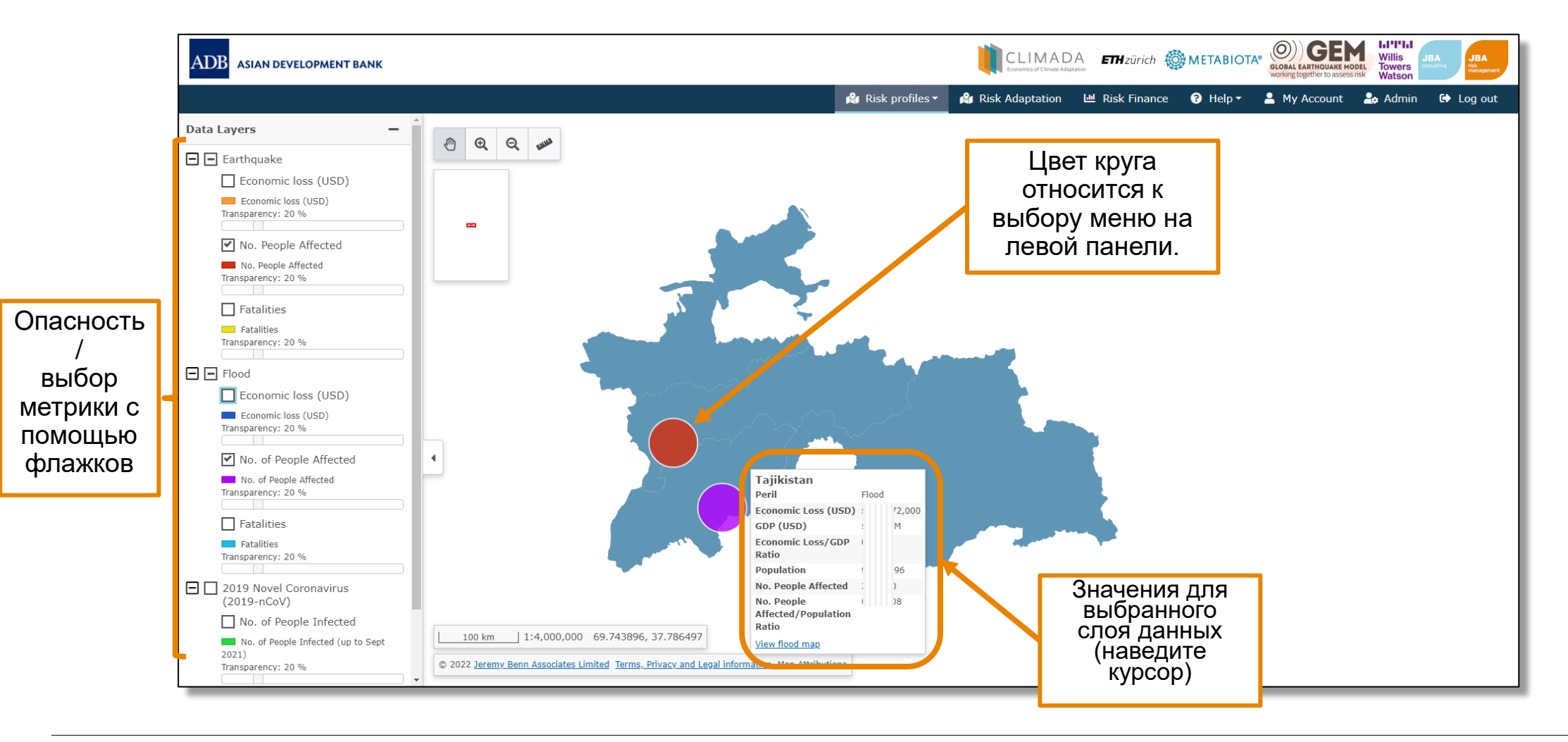

#### 5. Профили рисков – детерминистские сценарии

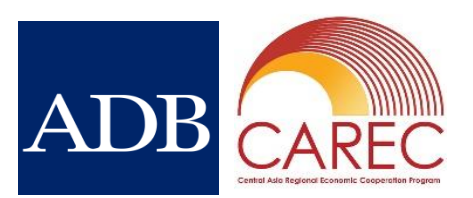

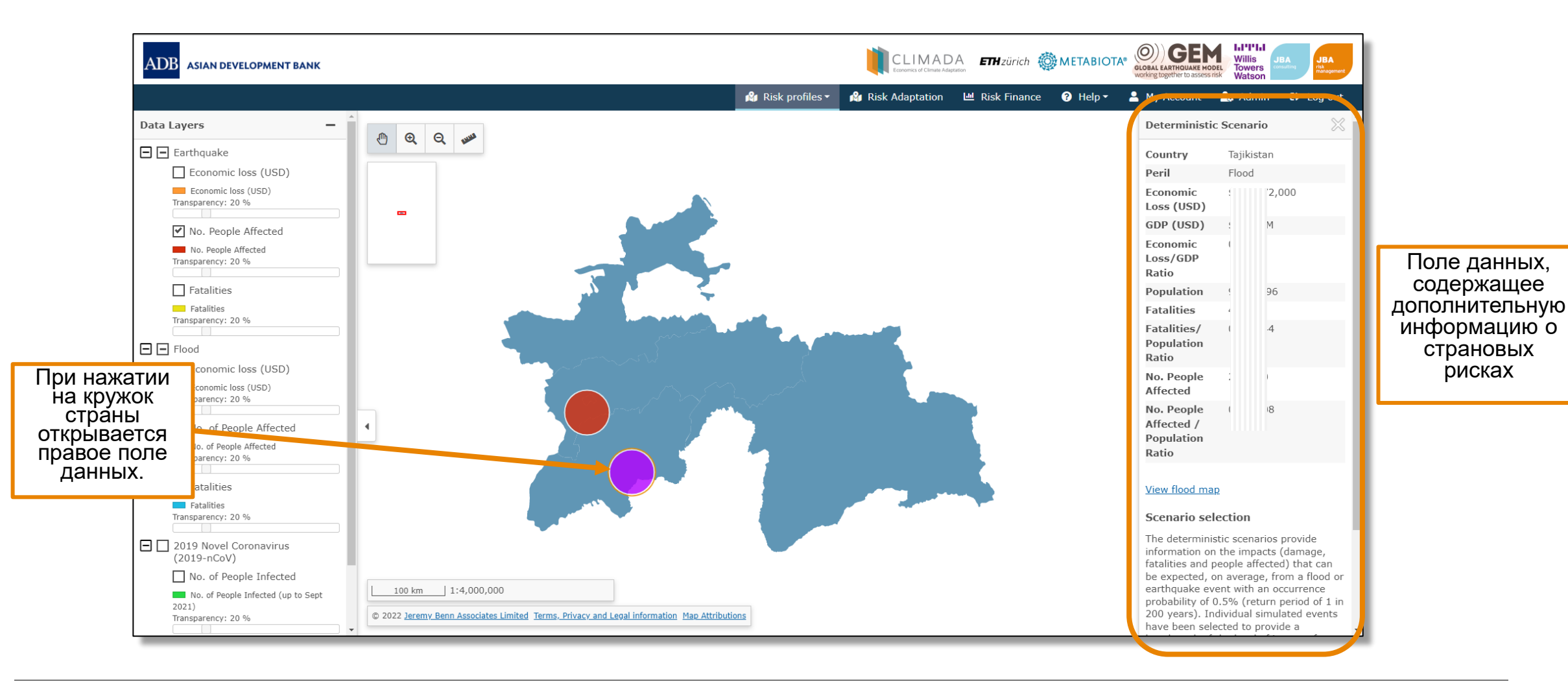

## 6. Профили риска – Калькулятор риска подверженности

- ADB CAREC
- Основан на результатах вероятностных моделей наводнений и землетрясений
- Позволяет применять альтернативное значение подверженности на уровне страны к показателям риска (средние годовые потери, совокупная вероятность и вероятность превышения) для наводнений и землетрясений по отдельности или вместе.
- Текущие и обновленные значения отображаются рядом и могут быть загружены в формате csv.

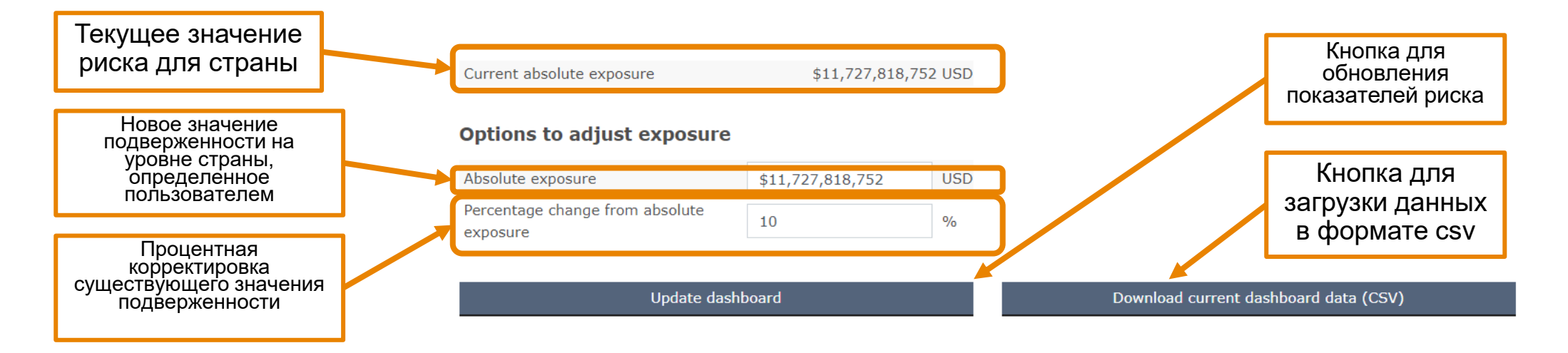

## 6. Профили риска – Калькулятор риска подверженности

#### Выходные данные калькулятора

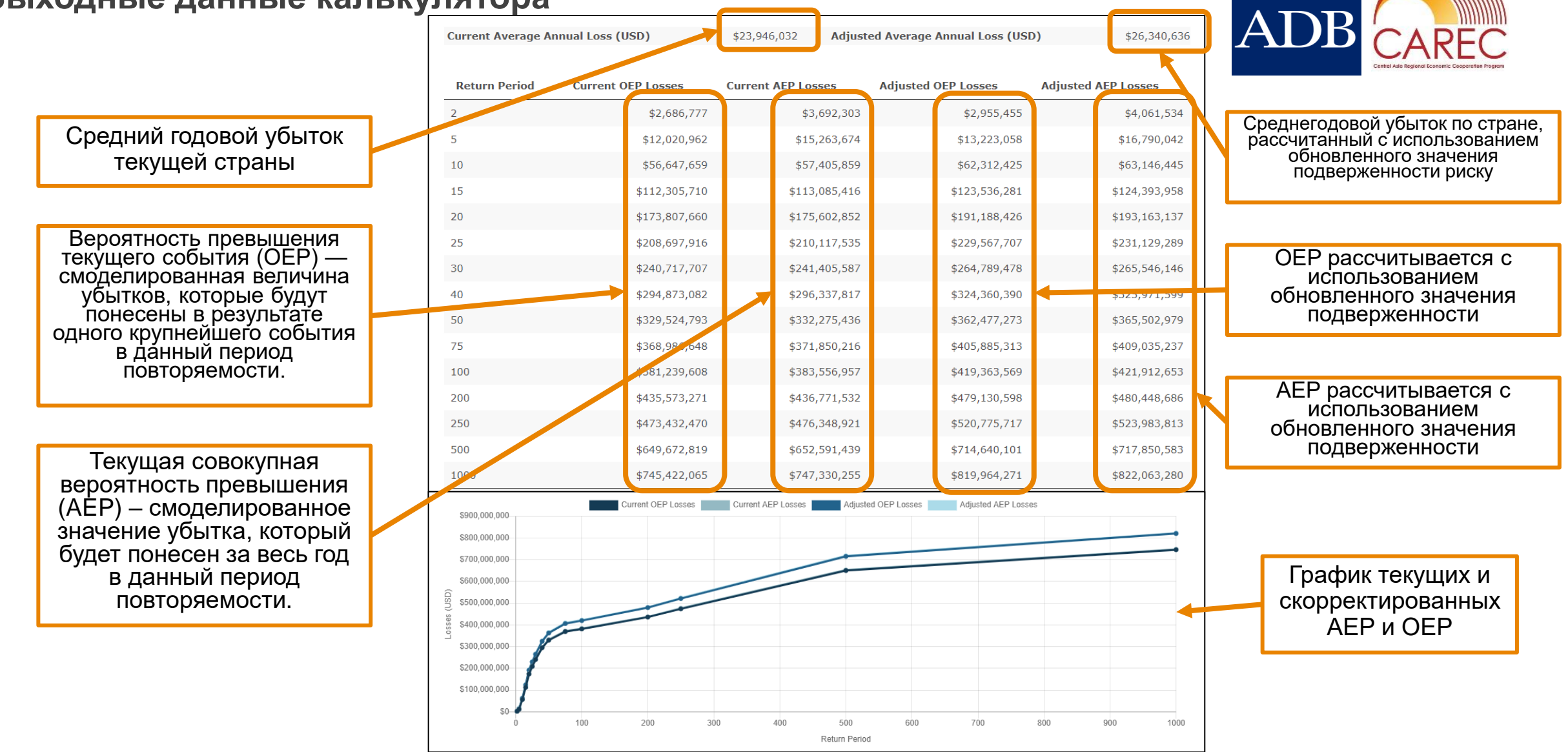

#### WillisTowers Watson I.I'I'I.I DISCLAIMER: Изображение на слайде дано в целях иллюстрации. При доступе к интерфейсу пользователям будет отображаться интересующая их страна.

## 6. Профили риска – Калькулятор риска подверженности

#### Пример использования Калькулятора рисков подверженности для расчета будущих рисков

Предположим, что выбранная страна имеет абсолютную стоимость подверженности риску в размере 400 млрд долларов США, пользователь может произвести оценку будущих среднегодовых убытков и совокупной вероятности превышения на основе прогноза будущего риска, который может учитывать экономический рост и рост населения. Это можно сделать двумя способами:

- Если известна абсолютная стоимость будущей подверженности риску, ее можно ввести, например, 440 млрд долларов США.
- Если у пользователя есть процентное увеличение подверженности, это можно ввести во втором поле например, +10%.

Можно сделать несколько расчетов, чтобы оценить диапазон потенциальных результатов.

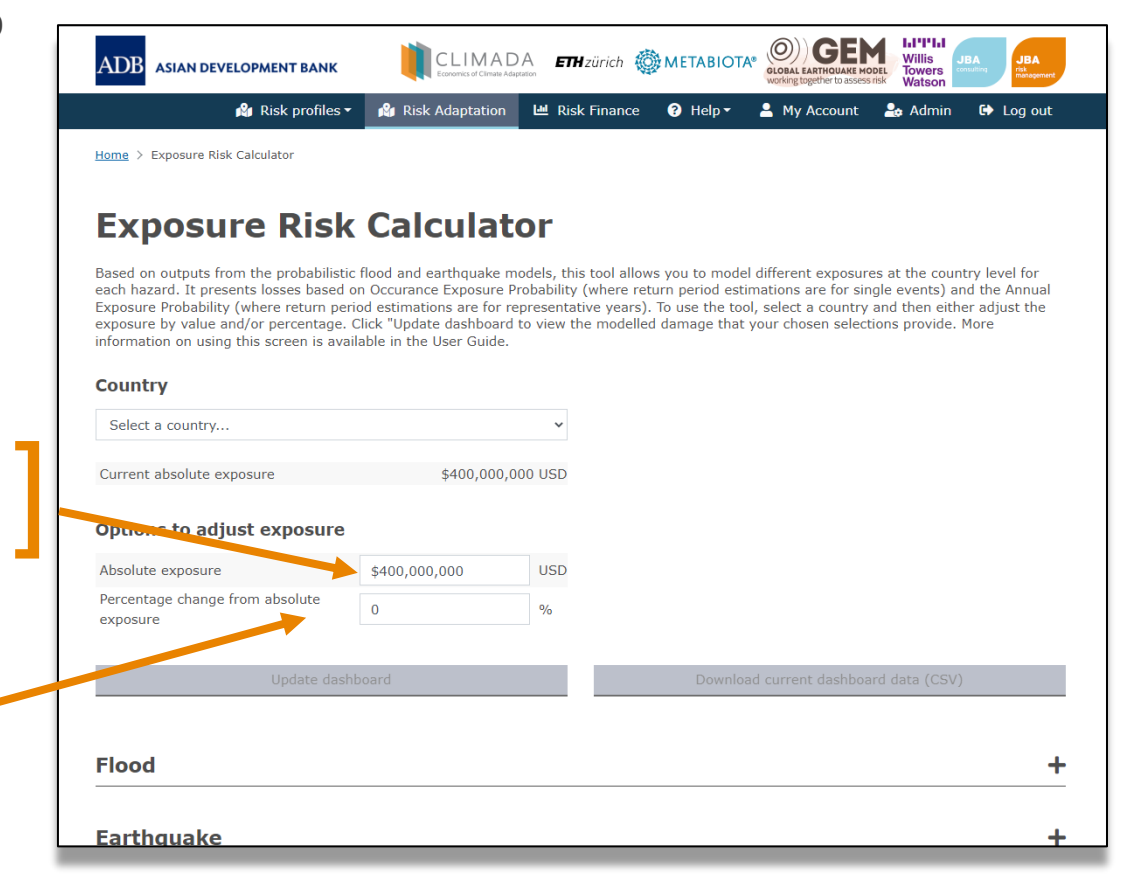

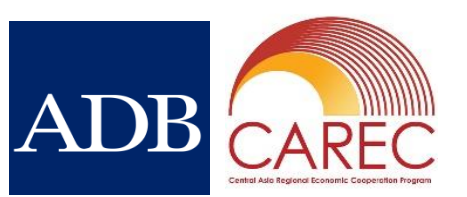

23

- Сценарии адаптации предназначены для информирования о потенциальных затратах и выгодах от реализации различных мер по адаптации.
- То же самое моделирование наводнений и землетрясений в вероятностном разделе было введено в структуру моделирования CLIMADA для получения оценок затрат и выгод для текущего (базового) климата, двух сценариев будущего климата (один умеренный и один суровый) и одного сценария экономического роста.
- Были смоделированы только более крупные города, чтобы учесть большую долю людей, средств к существованию и активов, находящихся под угрозой. В противном случае высокий уровень неопределенности был бы связан с моделированием на уровне страны. Был выбран самый большой город в каждой стране-члене ЦАРЭС. В одной и той же стране были выбраны разные города, соответствующие профилю риска наводнений и/или землетрясений.
- Эти сценарии могут помочь в принятии решений о первоначальных инвестициях в меры по снижению риска путем оценки предотвращенных будущих рисков и сравнения их со стоимостью самой меры.
- Папку, содержащую все данные, необходимые для повторного запуска сценариев в CLIMADA, можно загрузить с экрана ввода «Адаптация». Более подробная информация доступна в Технической записке по моделированию рисков.

#### Карта городских рисков

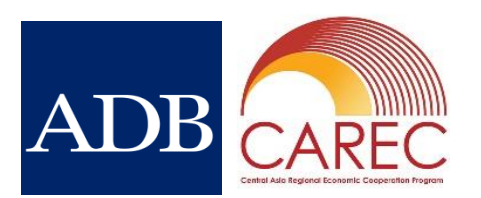

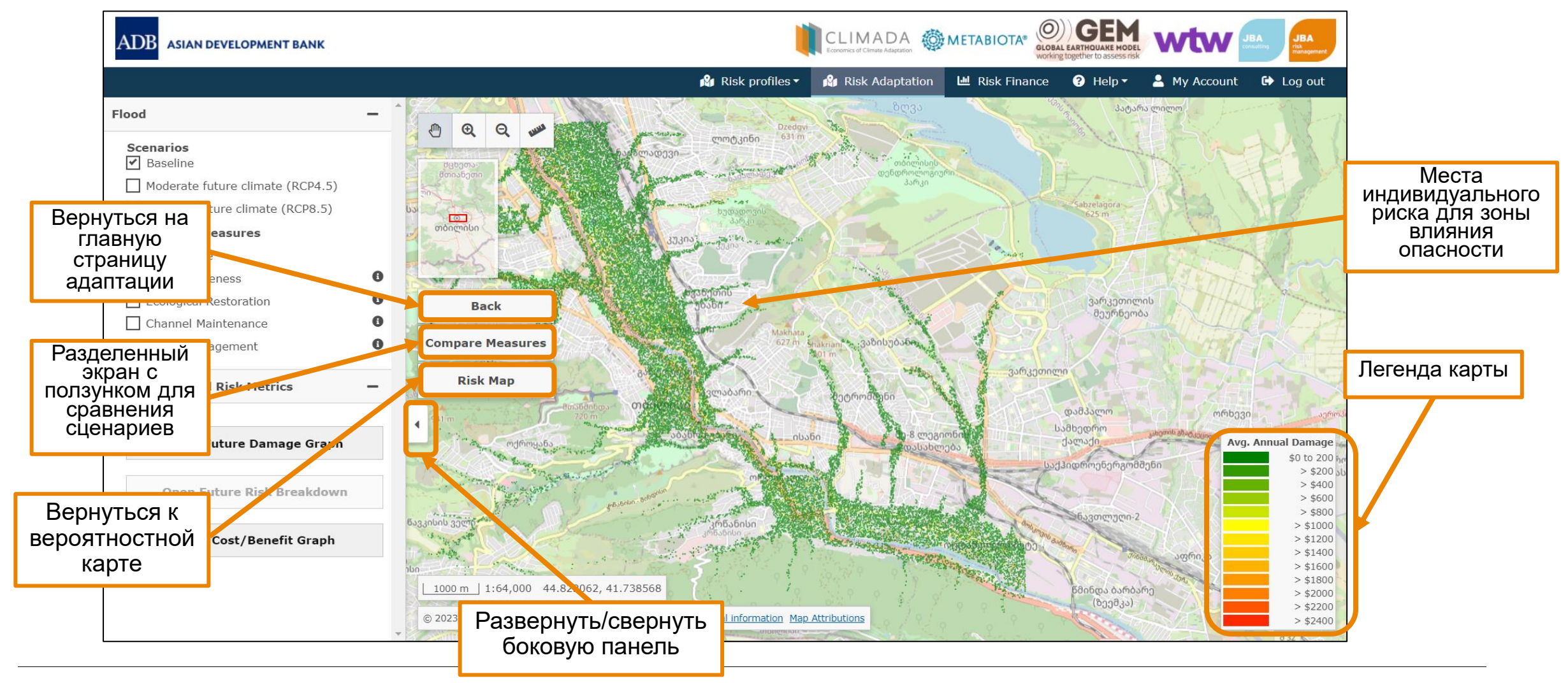

#### Карта городских рисков – пункты меню

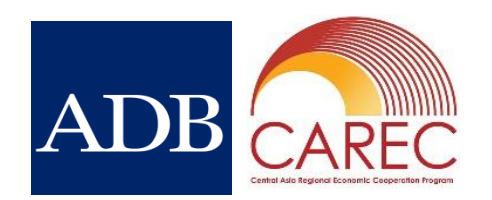

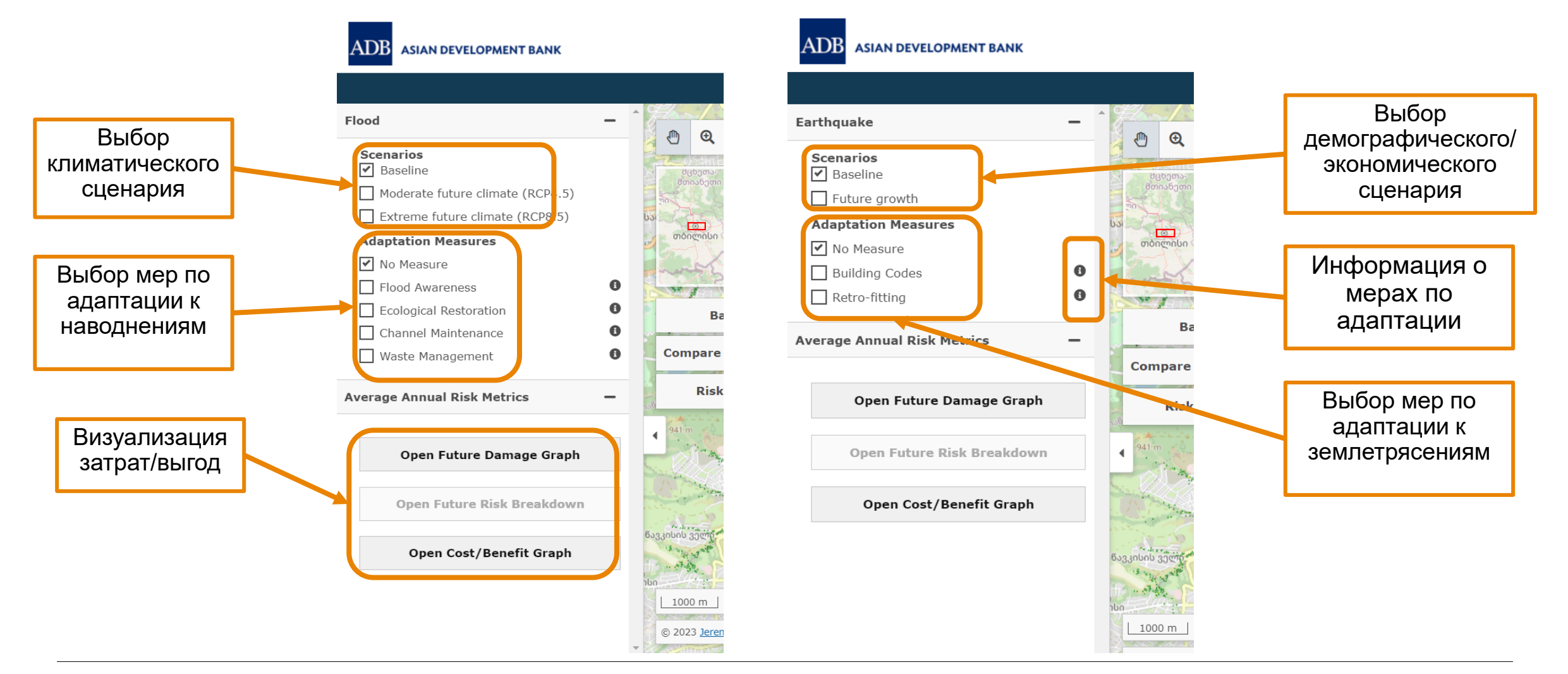

Willis Towers Watson 1.11111. 26

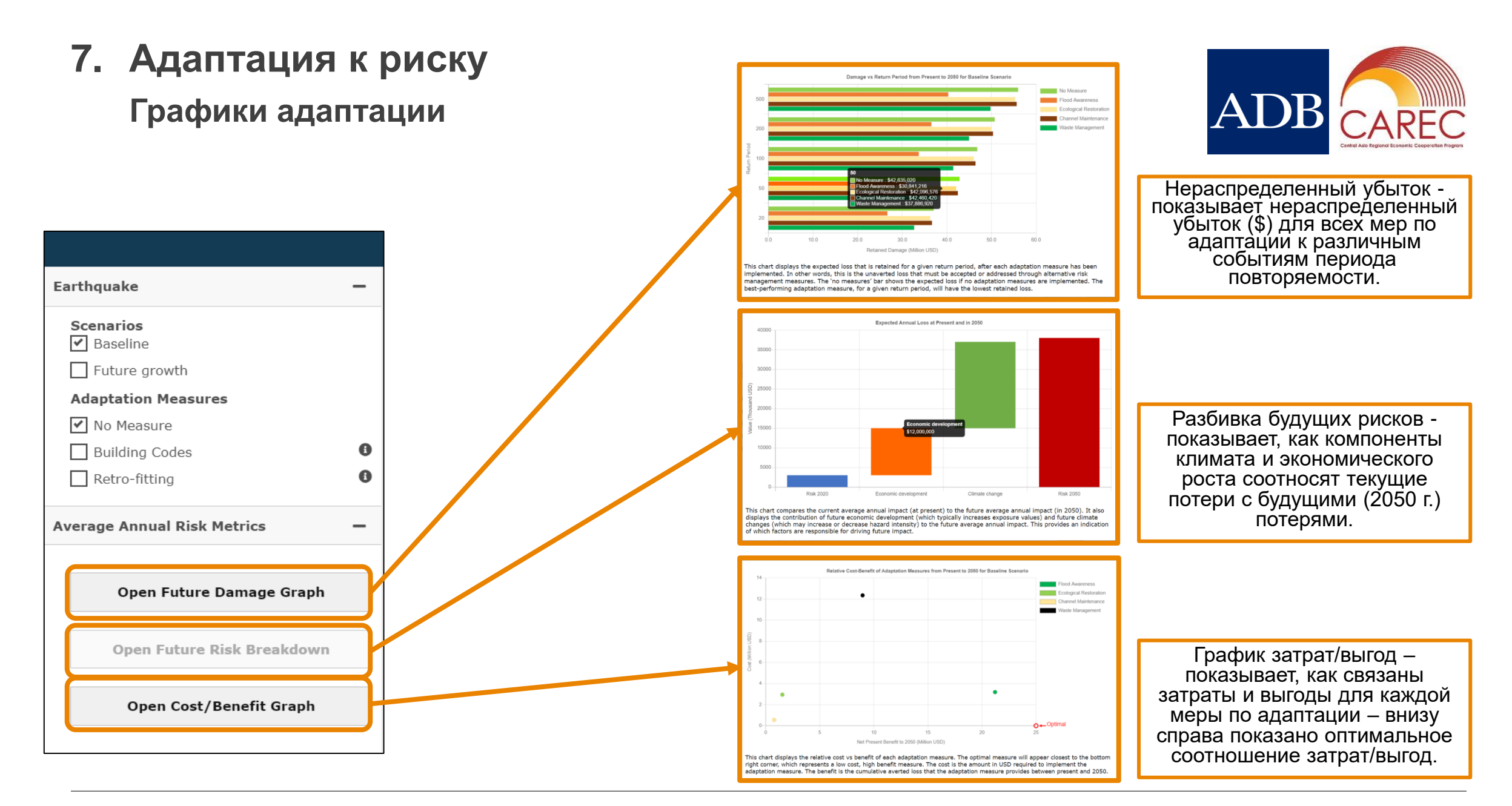

ΤИ

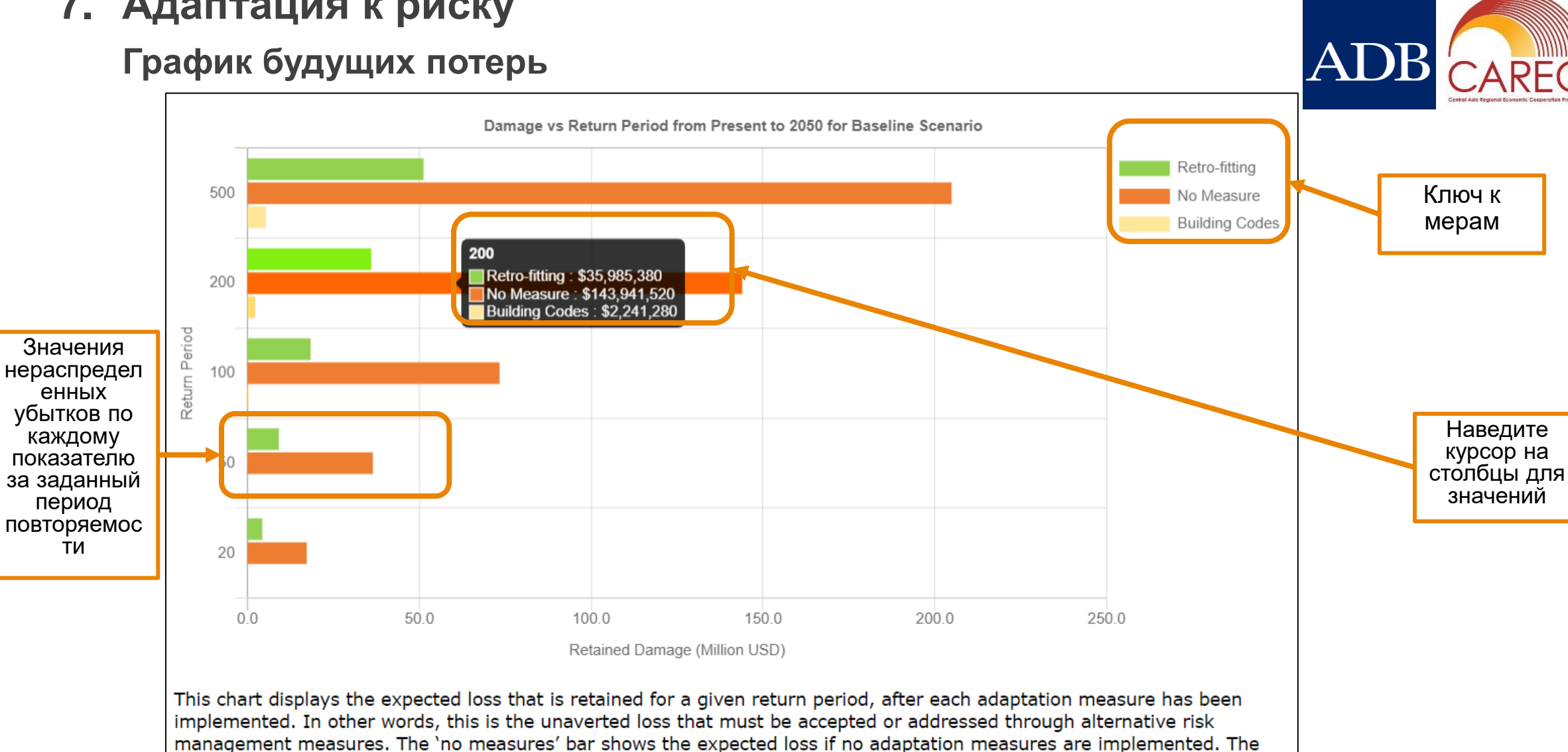

Willis Towers Watson

28

best-performing adaptation measure, for a given return period, will have the lowest retained loss.

#### Разбивка будущих рисков

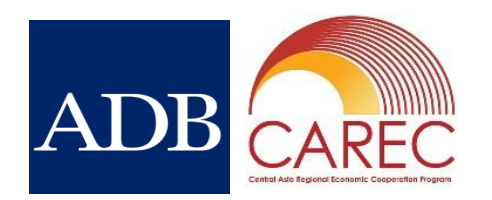

29

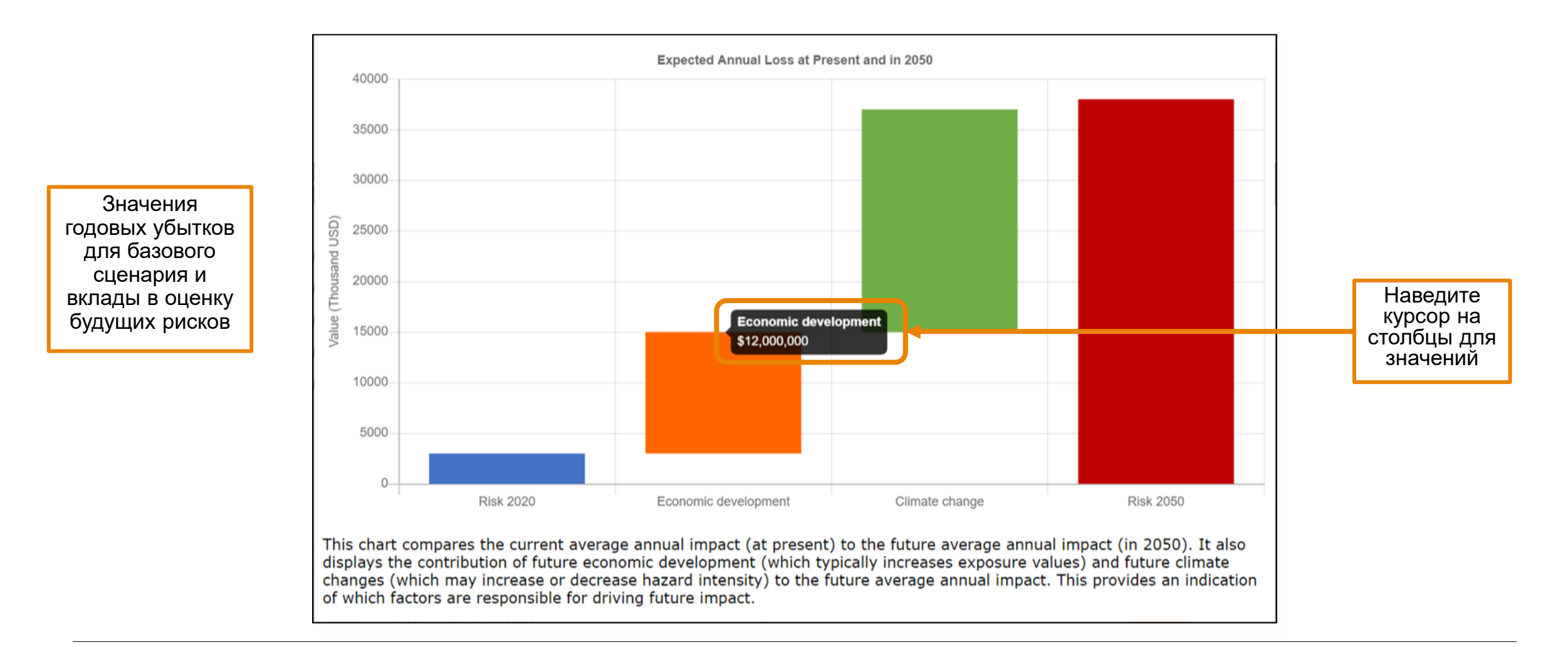

#### График затрат/выгод

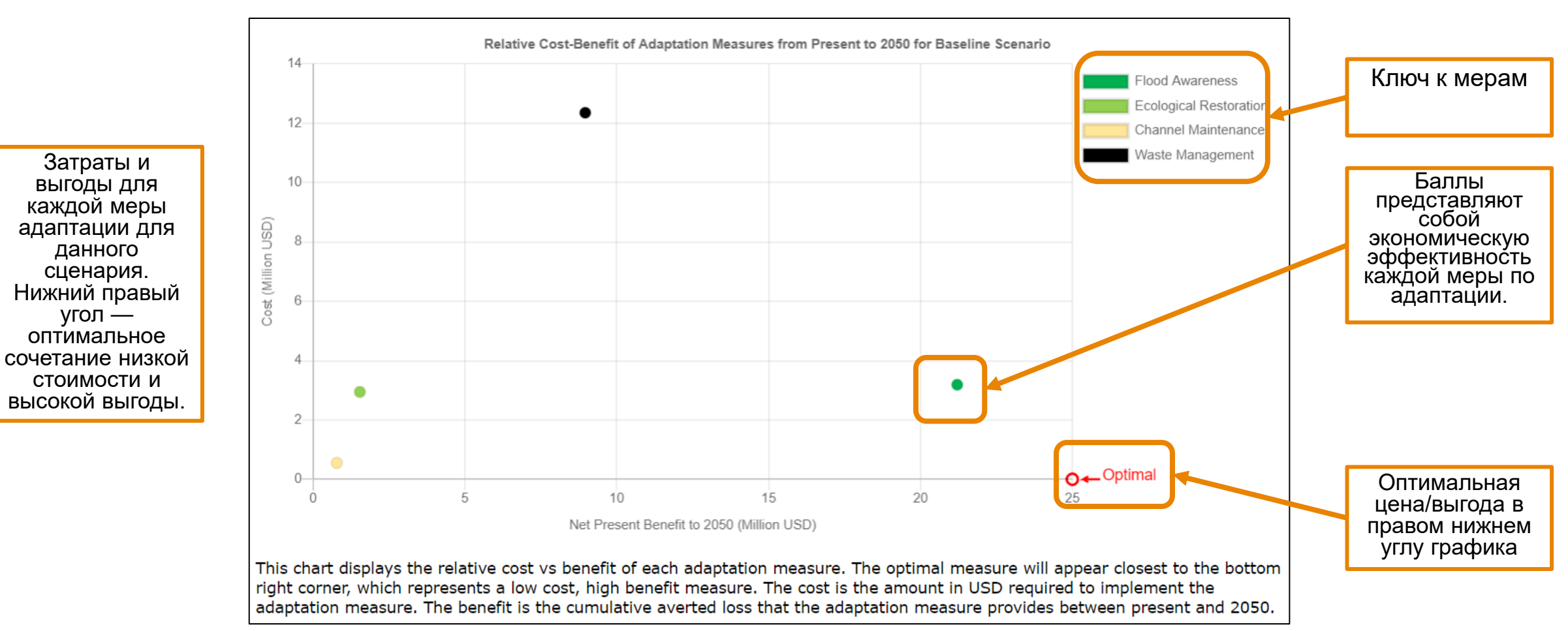

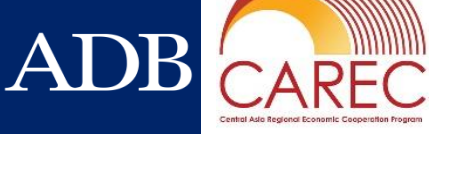

#### Ползунок сравнения

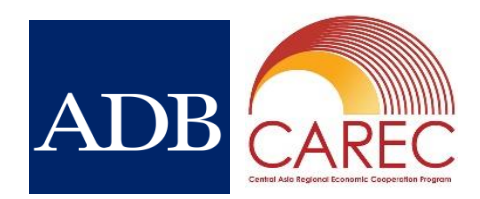

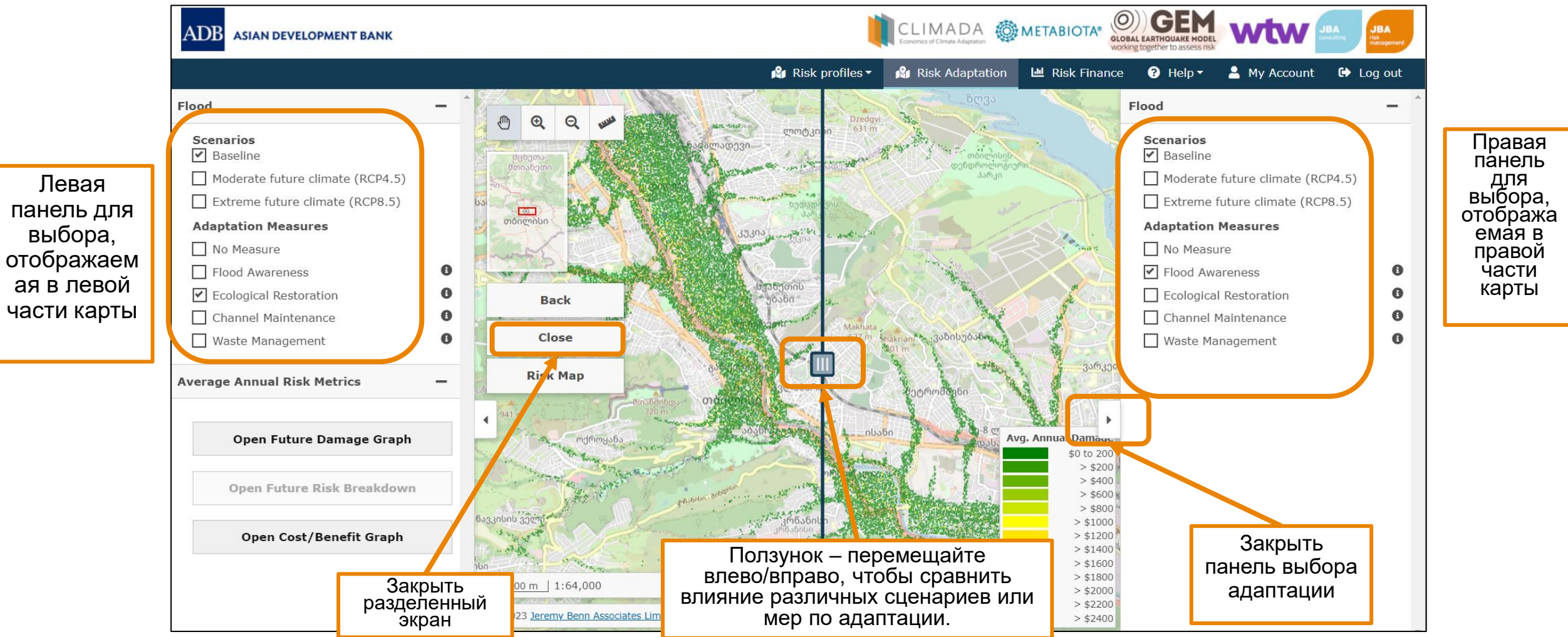

- Позволяет использовать различные опции параметрического страхования на уровне страны от наводнений и землетрясений по отдельности или вместе.
- Тип информационной панели позволяет зафиксировать страховую сумму или зафиксировать премию
- На основе выбора основных параметров, определяющих структуру передачи риска
- Выбор включает:
  - Страховая сумма события
  - Минимальное возмещение (минимальная выплата)
  - Начало периода повторяемости (начало покрытия)
  - Исчерпание периода повторяемости (конец покрытия)
  - Количество восстановлений (количество выплат)

- climada 🚳 metabiota" 🥮 GEM ADB ASIAN DEVELOPMENT BANK My Account ome > Disaster Risk Financing Tool **Disaster Risk Financing Tool** used on outputs from the probabilistic flood and earthquake models, this tool allows you to model different risk transfer wel for both bazards individually or combined, based on the selection of parameters that determine the structure of the risk transfer. To use the ist the parameters or simply click "Update dashboard" to view the modelled damage and the insurance More information on using this screen is available in the User Guide ( Dashboard type Fixed sum insured Country Select a country .. Flood risk transfer options Earthquake risk transfer options Event sum insured (Fixed) \$0 Event sum insured (Fixed Minimum Recovery (as a percentage of Minimum Recovery (as a percentage of sum insured sum insured) \$0 Minimum Recovery (absolute \$0 USD Minimum Recovery (absolute) USD 1 RP Return period attachmen Return period attachment Return period exhaustior Return period exhaustion RP
- Это знакомит с ключевыми параметрами параметрического страхования и позволяет тестировать, чтобы понять, как цены премий могут реагировать на различные уровни покрытия, опираясь на вероятностный раздел.

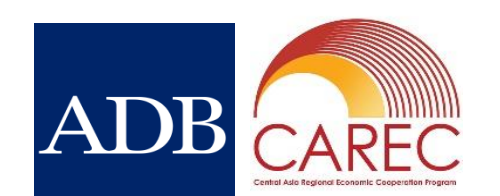

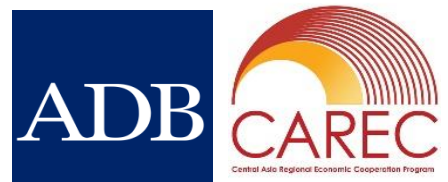

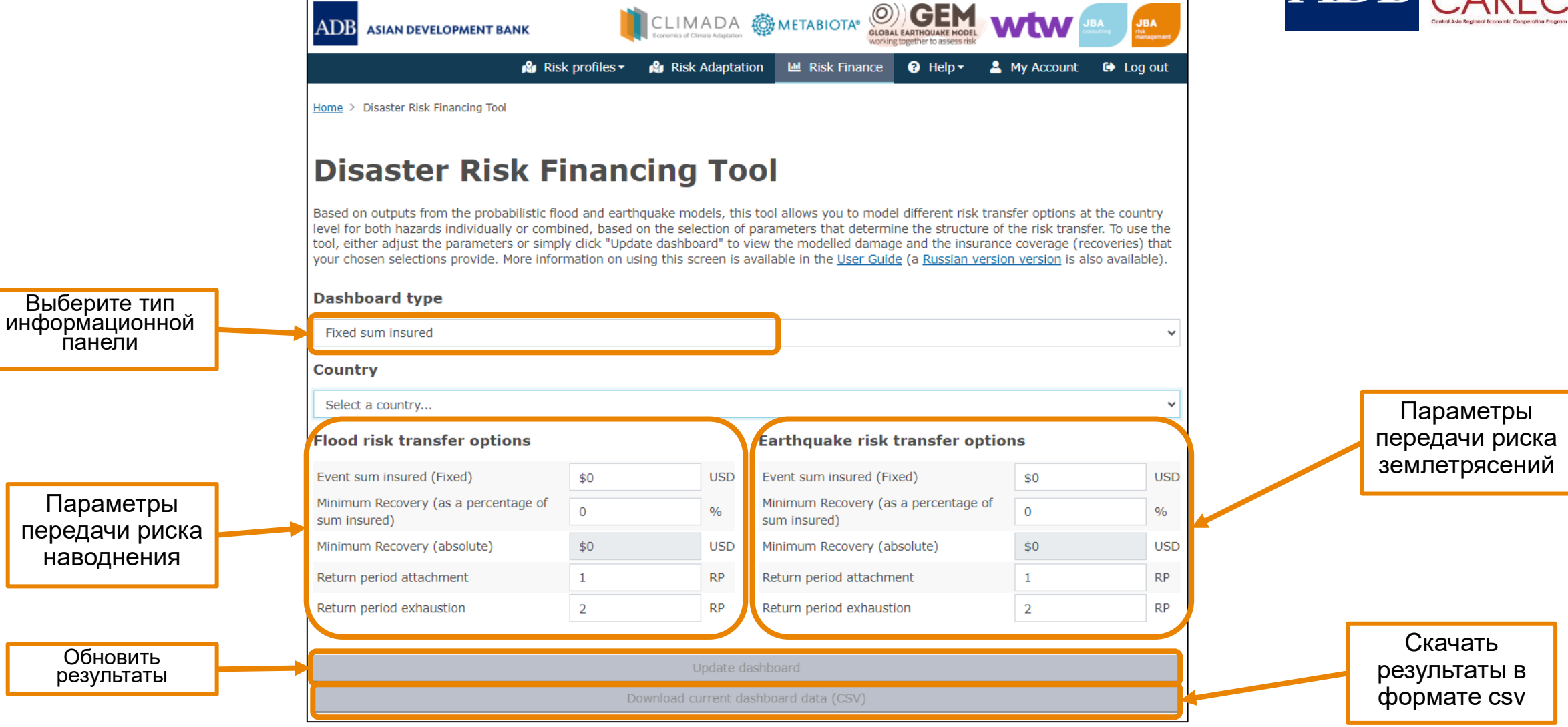

WillisTowersWatson 1.1"1"1.1 33

Пример 1. Использование информационной панели «Фиксированная страховая сумма» для оценки параметрического страхования

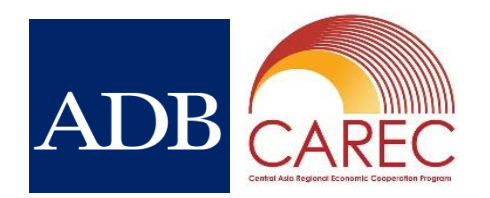

Предположим, что среднегодовые потери интересующей страны составляют 75 миллионов долларов США для конкретной опасности, оценочные потери для события 1 раз в 10 лет составляют 200 миллионов долларов США и 750 миллионов долларов США для события 1 раз в 200 лет (эти цифры можно найти в вероятностном моделировании):

- Если вы хотите покрыть убытки до уровня 1 событие в 200 лет, то страховая сумма события должна быть установлена на уровне 750 миллионов долларов США.
- Если ожидается, что половина убытков от частых событий (например, 1 раз в 10 лет) будет покрываться за счет страхования, то **минимальное возмещение** может быть установлено на этом уровне (например, 100 млн долларов США).
- Учитывая, что мы установили минимальное возмещение на уровне 1 раз 10 лет, в приложении «Период повторяемости» должно быть установлено значение 10 лет.
- Если мы хотим покрыть часть убытков, превышающих Страховую сумму события, то исчерпание периода повторяемости может быть установлено выше, например, 500 лет.
- Если мы ожидаем, что схема будет платить только один раз за полис, то количество восстановлений равно 1.

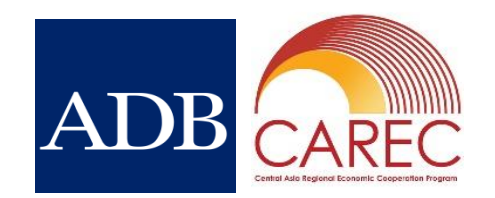

Пример 1. Использование информационной панели «Фиксированная страховая сумма» для оценки параметрического страхования

Результаты нашего примера:

- Средняя годовая премия в размере 50 млн долларов США (против среднегодового убытка в размере 75 млн долларов США)
- Покрытие будет выплачиваться в диапазоне от 150 до 750 миллионов долларов США по линейной шкале между событием 1 в 10 лет и событием 1 в 500 лет, затем выплаты ограничиваются этим уровнем.
- В этом примере результаты показывают, что убытки от событий почти точно соответствуют покрытию до 1 события в 200 лет.

Если средняя годовая премия будет сочтена слишком высокой, то покрытие, начинающееся с уровня 1 в 25 лет (400 млн долларов), будет иметь годовую премию в размере 25 млн долларов.

Затем можно рассмотреть альтернативные варианты финансирования рисков для покрытия оставшегося дефицита.

#### Результаты информационной панели

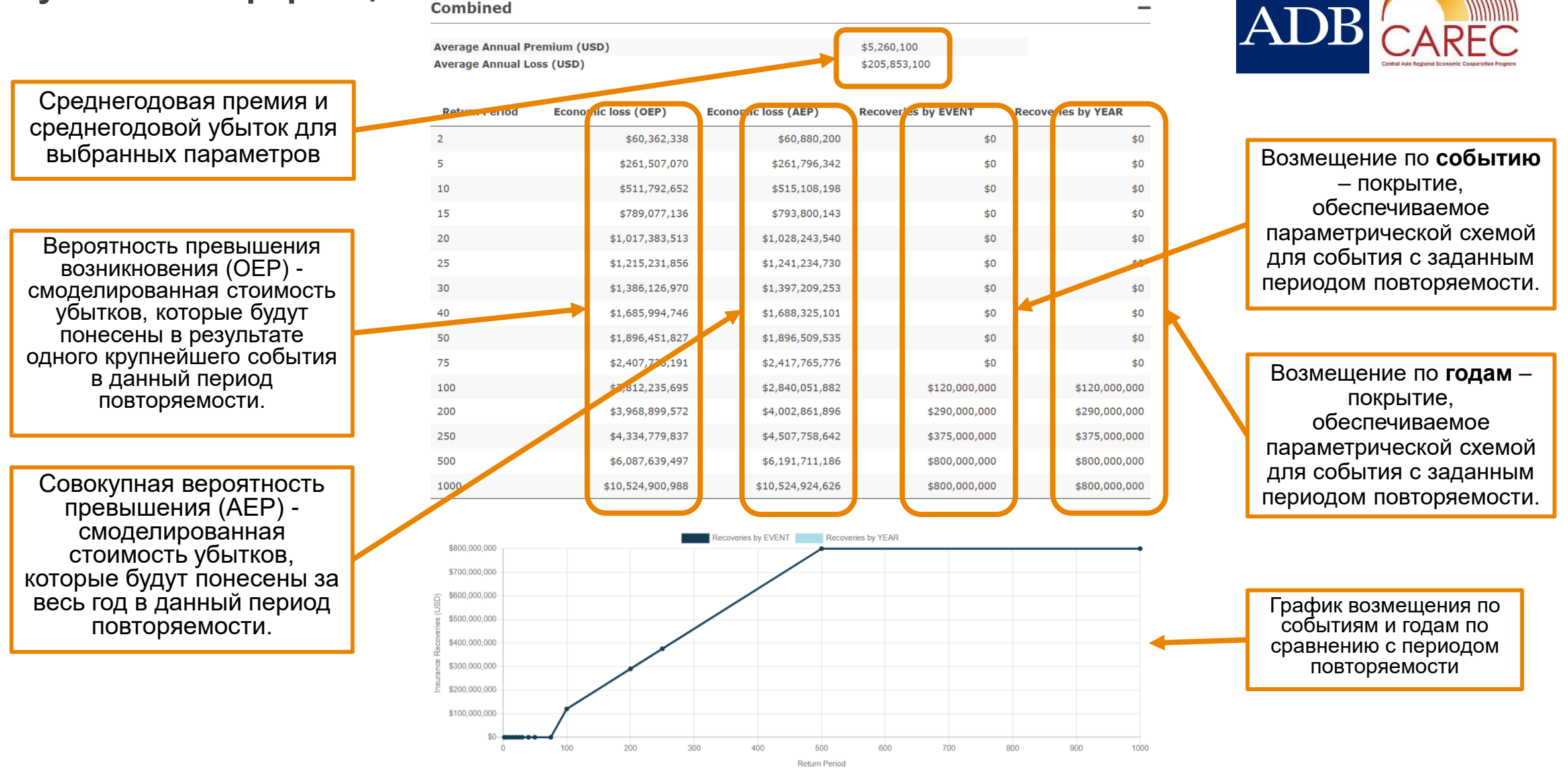

WillisTowersWatson 1.1"1"1.1 36

Пример 2. Использование информационной панели «Фиксированная премия» для оценки параметрического страхования

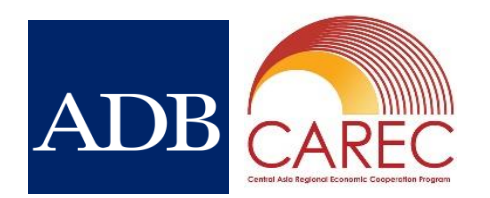

Предположим, что среднегодовые потери интересующей страны составляют 75 миллионов долларов США для конкретной опасности, оценочные убытки от события 1 раз в 10 лет составляют 200 миллионов долларов США и 750 миллионов долларов США для события 1 раз в 200 лет (эти цифры можно найти в вероятностном моделировании):

- Если вы хотите зафиксировать свою премию на известном уровне, то необходимо установить среднюю годовую премию на этом уровне, например, 5 миллионов долларов США.
- Если ожидается, что половина убытков от частых событий (например, 1 раз в 10 лет) будет покрываться за счет страхования, то **минимальное возмещение** может быть установлено на этом уровне (например, 50%).
- Учитывая, что мы установили минимальное восстановление на уровне 1 событие в 10 лет, в приложении «Период повторяемости» должно быть установлено значение 10 лет.
- Если мы хотим покрыть часть убытков, превышающих Страховую сумму события, то исчерпание периода повторяемости может быть установлено выше, например, 500 лет.
- Если мы ожидаем, что схема будет платить только один раз за полис, то количество восстановлений равно 1.

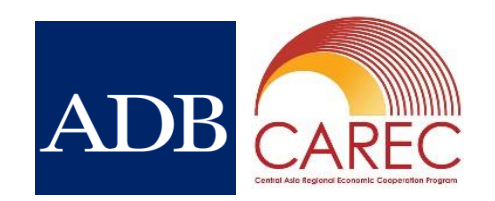

## Пример 2. Использование информационной панели «Фиксированная премия» для оценки параметрического страхования

Результаты нашего примера:

- Страховая сумма события составляет 121 млн долларов США (при среднем годовом убытке в размере 75 млн долларов США).
- Покрытие будет выплачиваться в диапазоне от 60 до 120 миллионов долларов США по линейной шкале между событием 1 в 10 лет и событием 1 в 500 лет, затем выплаты ограничиваются этим уровнем.
- В этом примере результаты показывают, что убытки от событий почти точно соответствуют покрытию до 1 события в 200 лет.

Если страховая сумма события будет сочтена слишком высокой, то более низкая среднегодовая премия в размере 2 млн долларов США обеспечит максимальную страховую сумму события в размере 50 млн долларов США.

Затем можно рассмотреть альтернативные варианты финансирования рисков для покрытия оставшегося дефицита.

#### 8. Финансирование риска Результаты информационной панели

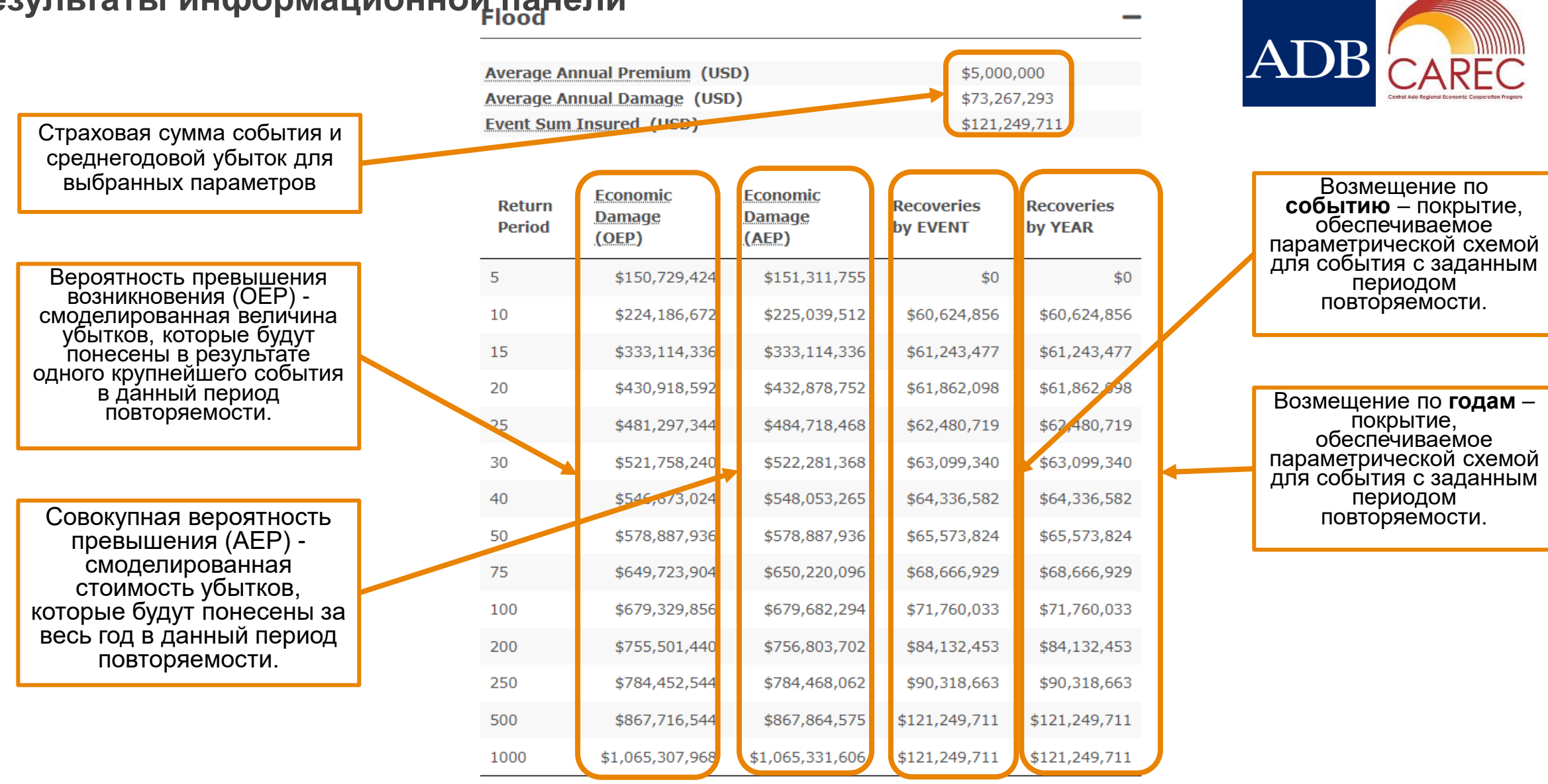

9. Администрирование DRMI

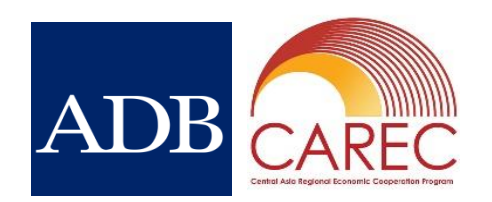

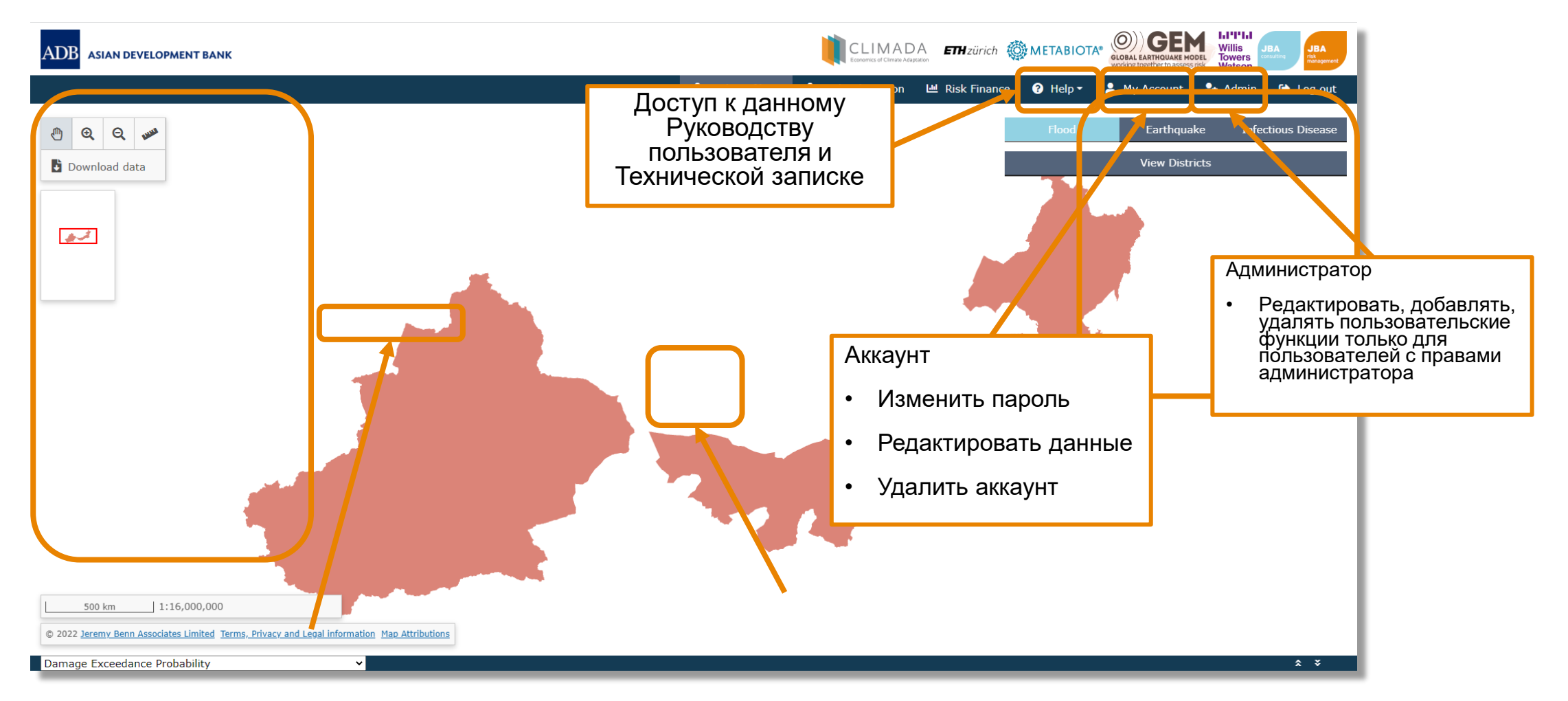